# Super Multi TFT Meter Instruction manual

## Adaptation model For motorcycle with DC12V battery

Thank you very much for purchasing our products.

Thank you so you will comply with the following matters at the time of use Before installation, please check your always kit contents. If there is a point of notice event, Please contact us the dealer of purchase.

### ◎ If the description, such as photos or Illustration different with this part.

- ☆ Please read carefully before use ☆
- ◎ The use ignoring the instructions that are written in the manual, if the accident or damage has occurred, we can not assume any responsibility for compensation.
- ◎ This product installation and use, when a problem occurs to after market goods, guarantee other than this product, also can not assume any in any such matters.
- ◎ If it was the case or mounting that has been processed like a product, it will not be covered under warranty.
- ◎ It is not possible to inquire of the combination of other manufacturers.
- ◎ Product may have edges or protrusions. Be sure to wear working gloves.
- (Please wear work gloves when working, even if a photo in this article show without work gloves.) ◎ This product is a general-purpose product for motorcycles with DC12V batteries
- (But not compatible with all DC12V batteries sold (may have some exceptions)
- Depending on the model, you may not be able to use the all or any meter functions. © Do not use gasoline or thinner (or any solvent)cleaning this product. There is a risk of deterioration of rubber and plastic parts. ◎ If you have any questions, please contact your local Takegawa dealer.
- ◎ Place the separate unit in a position where the speedometer cable will work properly.
- © Please use stock spark plug caps, cable, and ignition coils, or SP Takegawa products.
- ◎ Please use a register type spark plug.
- © External battery-less kits cannot be used.
- ◎ Do not combine to use any ignition, electric related products other than SP Takegawa made products.
- ◎ Do not use LED, H. I. D. headlights or fog lamps kit made by other than our companies at the same time. Some ballast/inverter(voltage converter) generates high-voltage noise that adversely affects the digital circuit, resulting in product failure or malfunction. ◎ Product and programs are subject to change and improvement without notice.
- Even with the same product number, the operation and screen may slightly differ depending on the production time.

◎ When using this fuel gauge, please make sure that the fuel tank is empty (and as the meter shows empty).

- Caution: If the meter shows remaining but actually out of gas, there is a risk that the vehicle will stop due to out of gas.
- Strong impact, may be damaged internal parts or body.
- ◎ This product is not a full waterproof.

Caution: It has a rain-proof, can be used in the normal rain condition, but it is not fully waterproof (Do not get it in the water). If water gets into the unit, please stop using it immediately.

- Also, when the humidity is high or outside temperature changed, the main unit may absorb moisture and cause fogging on the inside of the nanel
- ◎ Please be careful not to leave it in the hot sun. Please cover it if you leave your bike outdoors for a long time.

If left for a long time under harsh conditions such as in the hot sun, there is a risk of deterioration or deformation of body and rubber parts.

- [Prohibition of riding with headlights off. / Converted street to Racing motorcycle with safety light parts removed.] Running without headlights, the unused power will increase the voltage. When you continue to run in this condition, the battery may
- deteriorate due to overcharging or the genuine regulator may malfunction due to excessive strain.
- In motorcycle with modified engines that run at higher engine speeds than stock, the negative effects will be stronger.
- If your headlights burn out, stop riding immediately, \*if you need to continue riding, switch headlight to high beam
- (adjust the optical axis) and run at as low a speed as possible.
- Removing all safety equipment to be as a racing motorcycle (from street motorcycle) requires specialized knowledge and replacement or additional parts.
- ◎ This product is for DC12V, Do not use it with AC12V power supply.
- (Caution: SP Takegawa mini regulator can NOT be used with this products.)
- ◎When replacing the gear sprocket or changing the speed display setting on the meter, error codes such as ABS may not be erased.
- ◎ The high beam indicator cannot be used on motorcycles that headlights are used with negative voltage.
- ◎ Modern models may detect an ABS error code if the speed is displayed directly from the metal speed sensor.

#### ∼ feature ~

- O This multimeter is equipped with many functions such as speed, engine speed, gear position, oil/water temperature gauge, fuel gauge, time, voltage, tire outer diameter correction, power test function, etc.
- Highly visible pointer-type tachometer and digital display with TFT LCD.
- The meter unit comes with a small JIS cable type speed sensor and H1 bracket set.
- O The H1 bracket set for the general-purpose.
- O All meter operations and function can be done with the included external switch.

## Note: setting the gear position

To set the gear position, both the speed signal and the engine speed signal must be input to the Super Multi DN meter. Therefore, it is require to learn gear display by chassis dynamo, free roller or actual driving. We recommend learning gear display by chassis dynamo or free rollers for safety reasons. Do not learn gear display on driving in the city because there are many traffic lights and traffic in the city. When performing in actual driving, select a safe place with good visibility and check the surroundings.

Caution When the handling of ignoring this display, property damage and human shows the assumption of what injury.

When performing the work, etc., be sure during the cold (when the engine and the muffler is cold). (It may cause burns.) ■ When performing the work, it should be made to prepare the tools for the job. (Breakage of parts, it may cause injury.)

- Do the work must always specified torque using a torque wrench. (Damage of bolts and nuts, and cause of dropout.)
- The product and the frame, might have edges or protrusions. When working, please wear work gloves to protect your hands. (It may cause injury.)
- Be sure to each part inspection before operation, check the loosening of the threaded portion, be sure to securely tighten the specified torque if there is loose. (It may cause detachment of the parts.)

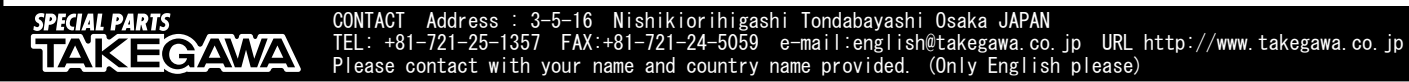

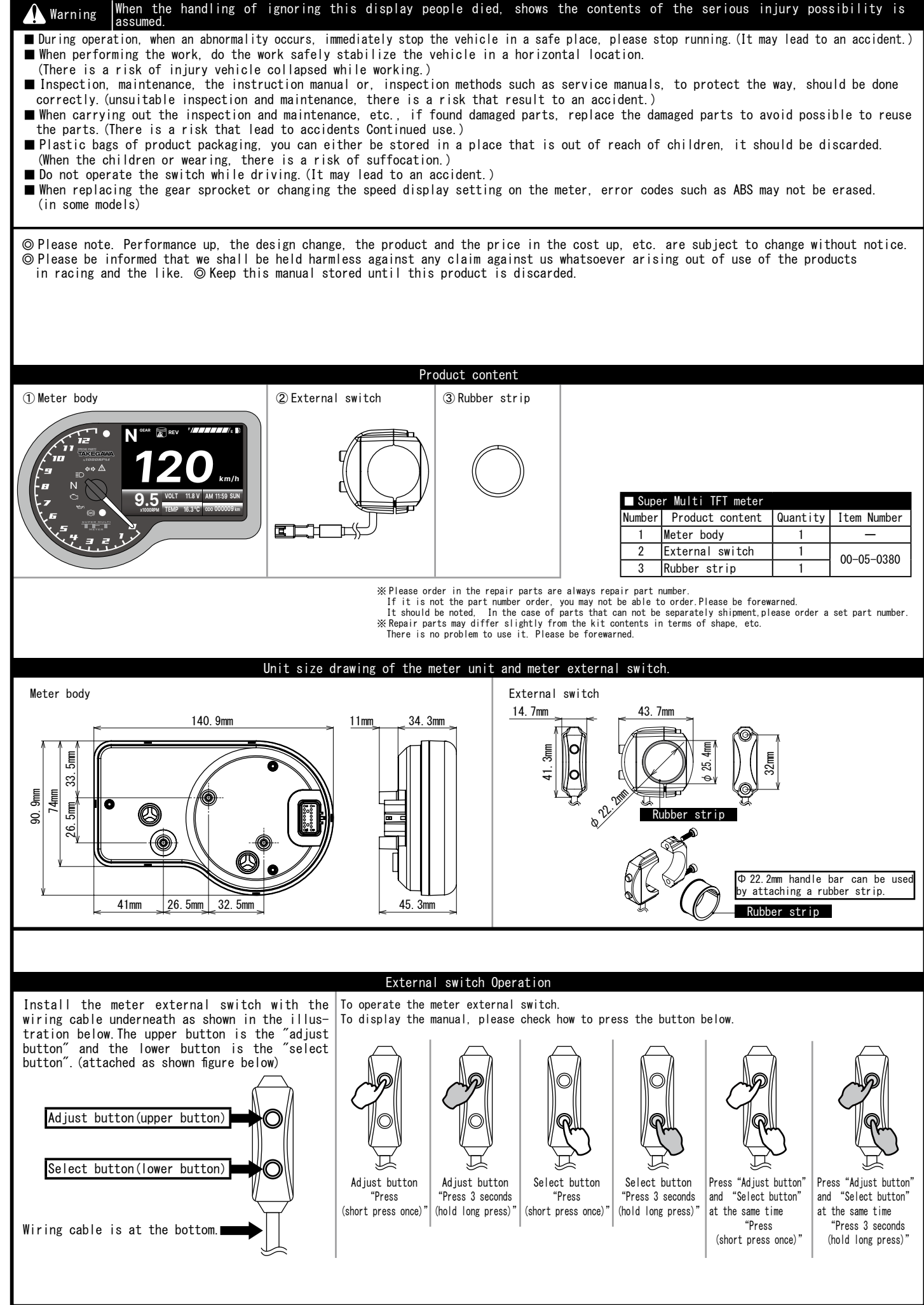

| shi Linns.<br>Analog Tachometer<br>Analog Tachometer<br>A | arious function                                                                   | display                         | Overview/Features/Setting met                                                                  | hod Heading number.<br>──── <b>─</b> ── <b>─</b> ── <b>REV</b> Indicator           |                                               |  |              |
|----------------------------------------------------------------------------------------------------|-----------------------------------------------------------------------------------|---------------------------------|------------------------------------------------------------------------------------------------|------------------------------------------------------------------------------------|-----------------------------------------------|--|--------------|
| Analog Techneter     Fuel gauge     Fuel gauge                                                                                                    | ositions.                                                                         | •                               |                                                                                                |                                                                                    |                                               |  |              |
| Speed meter         Indicator I amp       Indicator I amp <th amp<<="" andit="" colspan="2" iii="" td=""><td>■ Analog Tachome</td><td>eter</td><td></td><td></td><td>■ Fuel gauge</td></th>                                                                                                    | <td>■ Analog Tachome</td> <td>eter</td> <td></td> <td></td> <td>■ Fuel gauge</td> |                                 | ■ Analog Tachome                                                                               | eter                                                                               |                                               |  | ■ Fuel gauge |
| Image: State of various functions         State of various functions         State of various function various function various function various function var                                                                                                    |                                                                                   | $\sim$                          |                                                                                                | 20                                                                                 | ■ Speed meter                                 |  |              |
| Indicator lang       Since Party Party                                                                                                    |                                                                                   | l lf-                           |                                                                                                | km/h                                                                               | ■ Digital Tachometer<br>■ Odd meter           |  |              |
| Indicator Lang     Indicator Lang     Indicato                                                                                                    |                                                                                   |                                 | 7 9.5<br>x1000RPM                                                                              | TEMP 16.3 °C 0D0 000009 km                                                         | ■ Trip meter A,B<br>■ Maintenance distance    |  |              |
| List of various functions Setting method heading number  Speed meter  Display range 0 ~ 300km/h  Display range 0 ~ 300km/h  The setting range: 30 ~ 200km/h  The setting range: 30 ~ 200km/h  The setting range: 30 ~ 10 km the range is exceeded)  The setting range: 30 ~ 10 km the range is exceeded)  The setting range: 30 ~ 10 km the r                                                                                                    |                                                                                   |                                 |                                                                                                |                                                                                    | ■ Clock<br>■ Voltmeter                        |  |              |
| List of various functions Setting method heading number Speed mater                                                                                                    |                                                                                   | ator lamp                       |                                                                                                |                                                                                    | ■ Engine Temp gauge<br>■ Air-fuel ratio meter |  |              |
| Operating and a setting setting range: 300 ~ 2500m         Net of collapse setting setting range: 300 ~ 2500m         Net of collapse setting setting range: 300 ~ 2500m         Net of collapse setting range: 300 ~ 2500m         Net of collapse setting range: 300 ~ 2500m         Net of collapse setting range: 300 ~ 2500m         Net of collapse setting range: 300 ~ 2500m         Net of colspan="2">Net of colspan="2">N                                                                                                    | ■ List of vario                                                                   | ous functions Set               | ting method heading number $D_{\rm isolay}$ range $0 \sim 360 \rm km/h$                        | er                                                                                 |                                               |  |              |
| 12200       km/h       Meximum speed limit       Setting range: 30 ~ 360km/h       Iteed/ice number (%         1000       speed record       Display range: 0 ~ 360km/h       Display unit: lkm/h         1000       Setting unit: lkm/h       Needle type display: 0 ~ 13000rpm       Display range: 0 ~ 2000rpm         1000       9.5.5       Needle type display: 0 ~ 13000rpm       Display range: 0 ~ 2000rpm       Iteedline number (%         1000       9.5.5       Troip meter A B       Display range: 0 ~ 2000rpm       Iteedline number (%         1000       0dd meter       Returns to 0 whon the range is secondult       Iteedline number (%         1000       0dd meter       Returns to 0 whon the range is secondult       Iteedline number (%         1000       0dd meter       Returns to 0 whon the range is secondult       Iteedline number (%         1000       101       conducting range: 0 ~ 999998/m       Setting range: 0 ~ 1000 rm         1000       meter A B       Display range: 0 ~ 99999/m       Setting range: 0 ~ 1000 rm         1000       meter A B       Display range: 0 ~ 1000 rm       Setting range: 0 ~ 100 rm         1000       0dd meter       Returns to 0 whon the range is secondult       Iteedline number (%         1000       0ial distance       ring isstance value preset       Iteedline number (%                                                                                                    | opeed meter                                                                       |                                 | Tire circumference setting Se                                                                  | etting unit:1mm Setting range:300                                                  | ) ~ 2500mm Headline number ①                  |  |              |
| Km/h         Top speed record         Display range: 0 ~ 300km/h         Display unit:1km/h           Image: State of the state of the st                                                                                                    |                                                                                   |                                 | Maximum speed limit Se<br>warning light Se                                                     | etting range:30 ~ 360km/h<br>etting unit:1km/h                                     | Headline number ④                             |  |              |
| 1       All achometer       Needle type display: 0 ~ 13000rpm       1         1       1       All achometer       RFM warning light       This setting range: 1000 ~ 13000rpm         0       9,5       5       1       All ine number (§         0       0       0       1       1       1       1       1       1       1       1       1       1       1       1       1       1       1       1       1       1       1       1       1       1       1       1       1       1       1       1       1       1       1       1       1       1       1       1       1       1       1       1       1       1       1       1       1       1       1       1       1       1       1       1       1       1       1       1       1       1       1       1       1       1       1       1       1       1       1       1       1       1       1       1       1       1       1       1       1       1       1       1       1       1       1       1       1       1       1       1       1       1       1 <t< td=""><td></td><td>km/h</td><td>Top speed record Di</td><td>isplay range∶0∼360km/h Display</td><td>/unit:1km/h</td></t<>                                                                                                    |                                                                                   | km/h                            | Top speed record Di                                                                            | isplay range∶0∼360km/h Display                                                     | /unit:1km/h                                   |  |              |
| The second fraction for the second second                                                                                                    | SPECIAL PARTS                                                                     | <u>NZ</u> -                     | Needle type display:0 ~ 13000                                                                  | rpm Digital display:0 ~ 20000rp                                                    | n<br>000                                      |  |              |
| Big Setting unit:100pm       Isplay range:0 ~ 2000rpm         000 000009 km       Odd meter       Display range:0 ~ 999990km       Display range:0 ~ 0999990km       Neadline number (%         000 000009 km       Odd meter       Display range:0 ~ 9999990km       Display range:0 ~ 0999990km       Neadline number (%         000 00009 km       Odd meter       Trip meter A. B       Display range:0 ~ 9999990km       Display unit:100 km         010 change warning       Setting range:0 ~ 000000 km       Setting range:0 ~ 000000 km       Setting range:0 ~ 0000000 km         011 change warning       Setting range:0 ~ 000000 km       Setting range:0 ~ 000000 km       Setting range:0 ~ 00000000 km         011 change warning       Setting range:0 ~ 1000 km       Setting range:0 ~ 100 km       Setting range:0 ~ 100 km         011 change warning       Setting range:0 ~ 1000 km       Setting range:0 ~ 100 km       Setting range:0 ~ 100 km         1010 Q · 250 Q · 210 Q · 200 · 200 Q · 100 Q · 100 Q                                                                                                    |                                                                                   | Tachometer                      | RPM warning light                                                                              | 指針 setting range 1000 ~ 13<br>Digital setting range:1000 ~                         | ~ 2000rpm Headline number (5)                 |  |              |
| Ignition settings       Setting range: 0, 5 · 1 ~ 24       Weadline number (§         00000003 km       Odd meter       Display range: 0 ~ 999999km       Display unit:1 km       Headline number (§)         1200 99993 km       Trip meter A.B       Display range: 0 ~ 99999 km       Display unit:1.0 km       Headline number (§)         1200 99993 km       Oil ohange warning       Setting range: 500 ~ 16000km       Setting unit:1.0 km       Headline number (§)         1200 99993 km       Oil ohange warning       Setting range: 500 ~ 16000km       Setting unit:0.1 km       Headline number (§)         1200 99993 km       Oil ohange warning       Setting range: 500 ~ 16000km       Setting unit:0.0 km       Headline number (§)         1200 99993 km       Oil ohange warning       Setting range: 500 ~ 16000km       Setting unit:0.0 km       Headline number (§)         1200 99993 km       Oil ohange warning       Betting range: 500 ~ 16000km       Setting name: 100 km       Headline number (§)         1200 9000 km       Fuel sensor resistance value preset                                                                                                    |                                                                                   | 0 5                             | Highest RPM record                                                                             | Setting unit:100rpm<br>Display range:0 ~ 20000rpm                                  |                                               |  |              |
| Opp 000009 km         Didd meter         Display range: 0 ~ 999999 km         Display unit: 1km         Meddine number (§)           Tapp 9999.9 km         Trip meter A. B         Display range: 0 ~ 9999.9 km         Display unit: 0. 1km         Setting page - P6           Tapp 9999.9 km         0il change warning         Setting range: 500 ~ 16000km         Setting name - P6           Tapp 9999.9 km         0il change warning         Setting range: is exceeded)         Meadline number (§)           N erans         Gear position         All gear indicator, OFF         Meadline number (§)           Fuel sensor resistance value preset         Image is exceeded)         Meadline number (§)           Volt fight         Bisplay unit: 6 steps         Headline number (§)           Backlight         Brightness         Day 0.2 + 250 Q - 210 Q - 1200 Q         Headline number (§)           User resistance value setting range: 1/5 (Dark) ~ 5/5 (Gright)         Headline number (§)         Low fuel level warning light           Backlight         Brightness         Day on de Setting range: 1/5 (Dark) ~ 5/5 (Gright)         Headline number (§)           Volt 11.8 V         Voltmeter         Display range: 0 ~ 250° C         Gean benasured with the taperature at the drain bolt (sold separately)         Imdiater number (§)           Aff 12.1         Air-fuel ratio         Display range: 0 ~ 250° C         G                                                                                                    | 7                                                                                 | x1000RPM                        | Ignition settings                                                                              | Setting range:0.5•1~24<br>:Hi Act•Lo A                                             | ct Headline number (14                        |  |              |
| Trip meter A, B       Display range: 0 ~ 9999, 9km       Display unit:0.1km       Setting page - PG         Trace 9999.9km       Oil change warning       Setting range: 500 ~ 16000km Setting unit:100km         N       Oil change warning       Setting range: 500 ~ 16000km Setting unit:100km         N       Setting range: 500 ~ 16000km Setting unit:100km         N       Gear position       All gear indicator, OFF         Gear position       All gear indicator, OFF         Gear position       Display unit:6 steps         Fuel gauge       Display unit:6 steps         Fuel gauge       Display unit:6 steps         Fuel gauge       Display unit:6 steps         Backlight       Breif emass Day mode Setting range:1/5(Dark) ~ 5/5(Bright)       Headline number (3)         Display range: Day mode Setting range:1/5(Dark) ~ 5/5(Bright)       Headline number (3)         Display range: 3 Day mode Setting range:1/5(Dark) ~ 5/5(Bright)       Headline number (3)         Display range: 3 Day mode Setting range:1/5(Dark) ~ 5/5(Bright)       Headline number (3)         Display range: 3 Day mod                                                                                                    | odo <b>000009</b> km                                                              | Odd meter                       | Display range:0 ~ 999999km D<br>(Returns to 0 when the range<br>Total distance • Trip meter se | isplay unit:1km<br>is exceeded) Headline number<br>tting (user)                    | 18                                            |  |              |
| THEPD 93999.9 km       Oil change warning       Setting range:500 ~ 16000km       Setting unit:100km       Headline number ()         N       Gear position       All gear indicator, OFF       Gear transmission registration function using automatic learning mode       Headline number ()         IIIIIIIIIIIIIIIIIIIIIIIIIIIIIIIIIIII                                                                                                    | TRIP[] 9999.9 km<br>TRIP[] 9999.9 km                                              | Trip meter A,B                  | Display range:0 ~ 9999.9km D<br>(Returns to 0 when the range                                   | isplay unit:0.1km<br>is exceeded) Setting page→I                                   | P6                                            |  |              |
| N       Gear position       All gear indicator, OFF<br>Gear transmission registration function using automatic learning mode<br>Headline number (§)         Image: Image:                                                                                                    | tripo 9999.9 km                                                                   | Oil change warning              | Setting range:500 ~ 16000km<br>Maintenance distance (notifica                                  | Setting unit:100km<br>Headline number                                              | 9                                             |  |              |
| Image: Second Second                                                                                                    | GEAR                                                                              | Gear position                   | All gear indicator,OFF<br>Gear transmission registratio                                        | n function using automatic learn                                                   | ing mode Headline number (13)                 |  |              |
| Fuel gauge       Fuel sensor resistance value preset       Headline number (\$)         User resistance value setting Resistance value range: 0 ~ 1500 Ω       Headline number (\$)         User resistance value setting Resistance value range: 0 ~ 1500 Ω       Headline number (\$)         Backlight<br>Day/Night<br>AUTO function       Brightness       Day mode Setting range: 1/5 (Dark) ~ 5/5 (Bright)       Headline number (\$)         VOLT       11.8 V       Voltmeter       Display range: 8 ~ 18V<br>Voltage warning light Setting range: 8 ~ 18V       Headline number (\$)         TEMP       16.3°C       Temp gauge       Display range: 0 ~ 250°C       Can be measured with the temperature at the drain bolt.<br>(* sensor drain bolt/ sold separately)       Headline number (\$)         AM 11:59 SUN       Clock<br>meter       Display range<br>1:12.1 ~ 17.5       Headline number (\$)         AF       12.1       Air-fuel ratio<br>meter       Display range<br>1:12.1 ~ 17.5       Headline number (\$)         Target Speed       Target speed record (Record display)       Marning light (Red light)       A         Top speed record (Record display)       Metruit wight       Headline number (\$)       Headline number (\$)         Metruit wight       188g       Top speed record (Record display)       Metruit wight       Metruit wight       Metruit wight         Meter unit wight       188g       Display       Display       <                                                                                                    |                                                                                   |                                 | Display unit:6 steps                                                                           |                                                                                    |                                               |  |              |
| User resistance value setting Resistance value range: 0 ~ 1500 Ω         Low fuel level warning light       Headline number ③         Backlight<br>Day/Night<br>AUTO function       Brightness       Day mode Setting range:1/5(Dark) ~ 5/5(Bright)         VOLT       11.8 V       Voltmeter       Display range:8 ~ 18V<br>Voltage warning light Setting range:8 ~ 18V Setting unit:0.1V[Headline number ⑦         TEMP       16.3°C       Temp gauge       Display range:0 ~ 250° C       Can be measured with the temperature at the drain bolt.<br>(* sensor drain bolt/solf aperately)       Headline number ⑦         AM 11:59 SUN       Clock<br>Day of the week: 12/24 hours       Headline number ①       Indicator lamp       Indicator lamp         A/F       12.1       Air-fuel ratio<br>meter       Display range<br>:12.1 ~ 17.5       Headline number ①         Target Speed       Target distance record (Record display)       Headline number ①       Warning light(Red light)       A         Netrunit size       140.9mm X 90.9mm X 45.3mm       Headline number ①       Neutral lamp(Green light)       N         Meter unit weight       188       Doing nam X 45.3mm       Headline number ①       Neutral lamp(Red light)       N         Meter unit weight       188       Doing nam X 45.3mm       Headline number 0       Neutral lamp (Yellow light)       N                                                                                                    | F/////////                                                                        | Fuel gauge                      | Fuel sensor resistance value<br>:100 Ω • 250 Ω • 270 Ω • 390 Ω                                 | • 510 Ω • 1200 Ω                                                                   | Headline number 🚯                             |  |              |
| Image: Section reserves within any section reserves with the respective reserves with the respective reserves reserves res                                                                                                    | -                                                                                 |                                 | User resistance value setting                                                                  | Resistance value range:0~150                                                       | 0Ω<br>Headline number ⑧                       |  |              |
| Back light<br>AUTO function       Dight wode Setting range:1/5(Dark) ~ 5/5(Bright)<br>Golor Setting range:White, Red, Orange, Green, Blue, Yellow         VOLT 11.8 V       Voltmeter       Display range:8 ~ 18V<br>Voltage warning light Setting range:8 ~ 18V Setting unit:0.1V Headline number ⑦         TEMP 16.3 °C       Temp gauge       Display range:0 ~ 250° C       Can be measured with the temperature at the drain bolt.<br>(* sensor drain bolt's old separately)         TEMP 16.3 °C       Temp gauge       Display range:0 ~ 250° C       Can be measured with the temperature at the drain number ⑦         AM 11:59 SUN       Clock<br>Day of the week       Display range<br>:12/24 hours       Headline number ①         A/F       12.1       Air-fuel ratio<br>meter       Display range<br>:12.1 ~ 17.5       Headline number ①         Target Speed       Target speed record (Record display)       Headline number ①       Meaning light (Red light)       A         Netrunit size       I40.9mm X 90.9mm X 45.3mm       Meaning light (Yellow light)       Meaning light (Yellow light)       Meaning light (Yellow light)         Meter unit size       140.9mm X 90.9mm X 45.3mm       Meaning light (Yellow light)       Meaning light (Yellow light)       Meaning light (Yellow light)         Meter unit size       140.9mm X 90.9mm X 45.3mm       Meaning light (Yellow light)       Meaning light (Yellow light)       Meaning light (Yellow light) <td></td> <td>De ek Lizekt</td> <td>Brightness Day mode Setting</td> <td>range:1/5(Dark) ~ 5/5(Bright)</td> <td></td>                                                                                                    |                                                                                   | De ek Lizekt                    | Brightness Day mode Setting                                                                    | range:1/5(Dark) ~ 5/5(Bright)                                                      |                                               |  |              |
| AUID function       Color       Setting range: White, Red, Orange, Green, Blue, Yellow         VOLT       11.8 V       Voltmeter       Display range: 8 ~ 18V         TEMP       16.3 °C       Temp gauge       Display range: 0 ~ 250° C       Can be measured with the temperature at the drain bolt.<br>(* sensor drain bolt/ sold separately)         TEMP       16.3 °C       Temp gauge       Display range: 0 ~ 250° C       Can be measured with the temperature at the drain bolt.<br>(* sensor drain bolt/ sold separately)         AM       11:59 SUN       Clock<br>Day of the week       Display range<br>:12/24 hours       Headline number (1)         A/F       12.1       Air-fuel ratio<br>meter       Display range<br>:12.1 ~ 17.5       Headline number (1)       Marning light (Red light)       A         Target Speed       Target speed record (Record display)       Headline number (1)       Number (1)       Numarning light (Red light)       Numarning light (Red light)       Numarning light (Red light)       Numarning light (Red light)       Numarning light (Red light)       Numarning light (Yellow light)       Numarning light (Yellow light)       Numarning light (Yellow light)       Numarning light (Yellow light)       Numarning light (Yellow light)       Yellow         M       1159 SUN       Clock<br>meter       Display range<br>:12.1 ~ 17.5       Headline number (1)       Numarning light (Red light)       A         Target Speed                                                                                                    |                                                                                   | Day/Night                       | Night mode Settin                                                                              | ng range: $1/5$ (Dark) ~ $5/5$ (Bright)                                            | Headline number ③                             |  |              |
| VOLT       11.8 V       Voltmeter       Display range: 8 ~ 18V         TEMP       16.3 °C       Temp gauge       Display range: 0 ~ 250° C       Can be measured with the temperature at the drain bolt.<br>(* sensor drain bolt/ sold separately)       Image: 0 ~ 250° C       Headline number (*)         TEMP       16.3 °C       Temp gauge       Display range: 0 ~ 250° C       Can be measured with the temperature at the drain bolt.<br>(* sensor drain bolt/ sold separately)       Image: 0 ~ 250° C       Headline number (*)         AM       11:59 SUN       Clock<br>Day of the week       Display<br>:12/24 hours       Headline number (*)       Indicator lamp       Icon         A/F       12.1       Air-fuel ratio<br>meter       Display range<br>:12. 1 ~ 17. 5       Headline number (*)       Marning light (Red light)       A         Target Speed       Target speed record (Record display)       Headline number (*)       Indicator lamp       Icon         Target Distance       Target distance record (Record display)       Headline number (*)       N       N         Ing bead       Top speed record (Record display)       Indicator lamp (Green light)       Icon         Meter unit size       140. 9mm X 90. 9mm X 45. 3mm       N       Engine warning light (Yellow light)       Icon         Meter unit weight       188g       Oil check lamp (Red light)       Icon       Icon                                                                                                    |                                                                                   | AUIO function                   | Color Setting range:Wh                                                                         | ite, Red, Orange, Green, Blue, Y                                                   | ellow                                         |  |              |
| TEMP 16.3°C       Temp gauge       Display range: 0 ~ 250° C       Can be measured with the temperature at the drain bolt.<br>(* sensor drain bolt/ sold separately)         Temperature warning light       Setting range: 60 ~ 250° C       Headline number (6)         Temperature warning light       Setting range: 0 ~ 250° C       Headline number (6)         AM 11:59 SUN       Clock<br>Day of the week       Display<br>:12/24 hours       Headline number (1)         A/F       12.1       Air-fuel ratio<br>meter       Display range<br>:12.1 ~ 17.5       Headline number (1)         Target Speed       Target speed record (Record display)       Headline number (1)       Marning light (Red light)       A         Target Distance       Target distance record (Record display)       Neutral lamp (Green light)       N       E         Meter unit size       140.9mm X 90.9mm X 45.3mm       N       N       Engine warning light (Yellow light)       S         Deprating voltage       DC12V       N       100 (Sec 0)       Sec 0)       N       Sec 0)                                                                                                    | VOLT 11.8 V                                                                       | Voltmeter                       | Display range:8 ~ 18V<br>Voltage warning light Setting                                         | g range:8~18V Setting unit:0.1                                                     | V Headline number 7                           |  |              |
| Temp 16.3°C       Temp gauge       Temperature warning light Setting range: 60 ~ 250° C       Headline number (6)         AM 11:59 SUN       Clock Display       Display       Headline number (1)       Indicator lamp       Icon         A/F       12.1       Air-fuel ratio Display range       Headline number (1)       Meadline number (1)       Marning light (Red light)       A         Target Speed       Target speed record (Record display)       Headline number (1)       Turn lamp (Green light)       A         Target Distance       Target distance record (Record display)       Neutral lamp (Blue light)       ID       D         Neter unit size       140.9mm X 90.9mm X 45.3mm       Meadline number (1)       N       Engine warning light (Yellow light)       M         Operating voltage       DC12V       DC12V       Marce Point (10)       Marce Point (10)       M                                                                                                    | TEMP 40.200                                                                       | Tomp gougo                      | Display range:0 ~ 250°C Car<br>(*                                                              | n be measured with the temperature at the<br>* sensor drain bolt∕ sold separately) | drain bolt.                                   |  |              |
| AM 11:59 SUN       Clock<br>Day of the week       Display<br>:12/24 hours       Headline number ①         A/F       12.1       Air-fuel ratio<br>meter       Display range<br>:12.1 ~ 17.5       Headline number ①         Target Speed       Target speed record (Record display)       Headline number ①       Marning light(Red light)       A         Target Distance       Target distance record (Record display)       Headline number ①       Nump (Green light)       Powerties         Meter unit size       140.9mm X 90.9mm X 45.3mm       Nump X 45.3mm       Nump X 45.3mm       Nump X 45.3mm         Meter unit weight       188g       Doll check lamp (Red light)       Marning light(Yellow light)       Marning light(Yellow light)         Operating voltage       DC12V       DC12V       DC12V       DC12V       DC12V       DC12V         ABS lamp (Yellow light)       Mass lamp (Second light)       Mass lamp (Yellow light)       Mass lamp (Yellow light)       Mass lamp (Yellow light)                                                                                                    | TEMP 10.3°C                                                                       | Temp gauge                      | Temperature warning light Se<br>Highest temperature record Di                                  | tting range:60 ~ 250°C<br>splay range:0 ~ 250°C                                    | Headline number 🌀                             |  |              |
| AW 11:35 SUN       Day of the week :12/24 hours       IneadTime number ()         AJF       12.1       Air-fuel ratio meter       Display range :12.1 ~ 17.5         Image: Speed       Target speed record (Record display)       Headline number ()         Target Distance       Target distance record (Record display)         Top Speed       Top speed record (Record display)         Meter unit size       140.9mm X 90.9mm X 45.3mm         Meter unit weight       188g         Operating voltage       D()         Description to memory up on the structure memory up on the structure memory up on                                                                                                    | AM 11:50 CUN                                                                      | Clock Dis                       | play Headling number (1)                                                                       | Indicator lamp                                                                     | Icon                                          |  |              |
| A/F       12.1       Air-fuel ratio meter       Display range is 12.1 ~ 17.5       Headline number (1)       Warning light(Red light)       A         Target Speed       Target speed record (Record display)       Turn lamp(Green light)       \$\$\$\$\$\$\$\$\$\$\$\$\$\$\$\$\$\$\$\$\$\$\$\$\$\$\$\$\$\$\$\$\$\$\$\$                                                                                                    | AM 11.59 SUN                                                                      | Day of the week :12             | /24 hours                                                                                      | RPM warning light(                                                                 | (Red light)                                   |  |              |
| Target Speed       Target speed record (Record display)         Target Distance       Target distance record (Record display)         Top Speed       Top speed record (Record display)         Neter unit size       140.9mm X 90.9mm X 45.3mm         Meter unit weight       188g         Operating voltage       DC12V         ABS lamp (Yellow light)       Image: Construction of the second display)                                                                                                    | A/F 12.1                                                                          | Air-fuel ratio Dis<br>meter :12 | play range<br>.1~17.5 Headline number ①                                                        | Warning light(Red                                                                  | light)                                        |  |              |
| Indicate spectal indicate spectal indindicate spectal indicate spectal indicate spectal indica                                                                                                    | Target Speed                                                                      | Target speed record             | (Record display)                                                                               | Turn lamp(Green li                                                                 | ght) 🗘                                        |  |              |
| Top Speed       Top speed record (Record display)       Neutral lamp (Green light)       N         Meter unit size       140.9mm X 90.9mm X 45.3mm       Engine warning light (Yellow light)       C         Meter unit weight       188g       Oil check lamp (Red light)       C         Operating voltage       DC12V       ABS lamp (Yellow light)       C                                                                                                    | Target Distance                                                                   | Target distance rec             | ord (Record display)                                                                           | High beam lamp(Blu                                                                 | le light)                                     |  |              |
| Meter unit size       140.9mm X 90.9mm X 45.3mm         Meter unit weight       188g         Operating voltage       DC12V         ABS lamp (Yellow light)       (m)                                                                                                    | Top Speed                                                                         | Top speed record (R             | ecord display)                                                                                 | Engine warning the                                                                 | rht (Yellow Light)                            |  |              |
| Operating voltage DC12V ABS lamp (Yellow light)                                                                                                    | Meter unit size<br>Meter unit weight                                              | 140.9mm X 90.9mm X 4            | 5. 3mm                                                                                         | Oil check lamp(Rec                                                                 | l light)                                      |  |              |
|                                                                                                    | Operating voltage                                                                 | DC12V                           |                                                                                                | ABS Jamp (Yellow Li                                                                | ght)                                          |  |              |

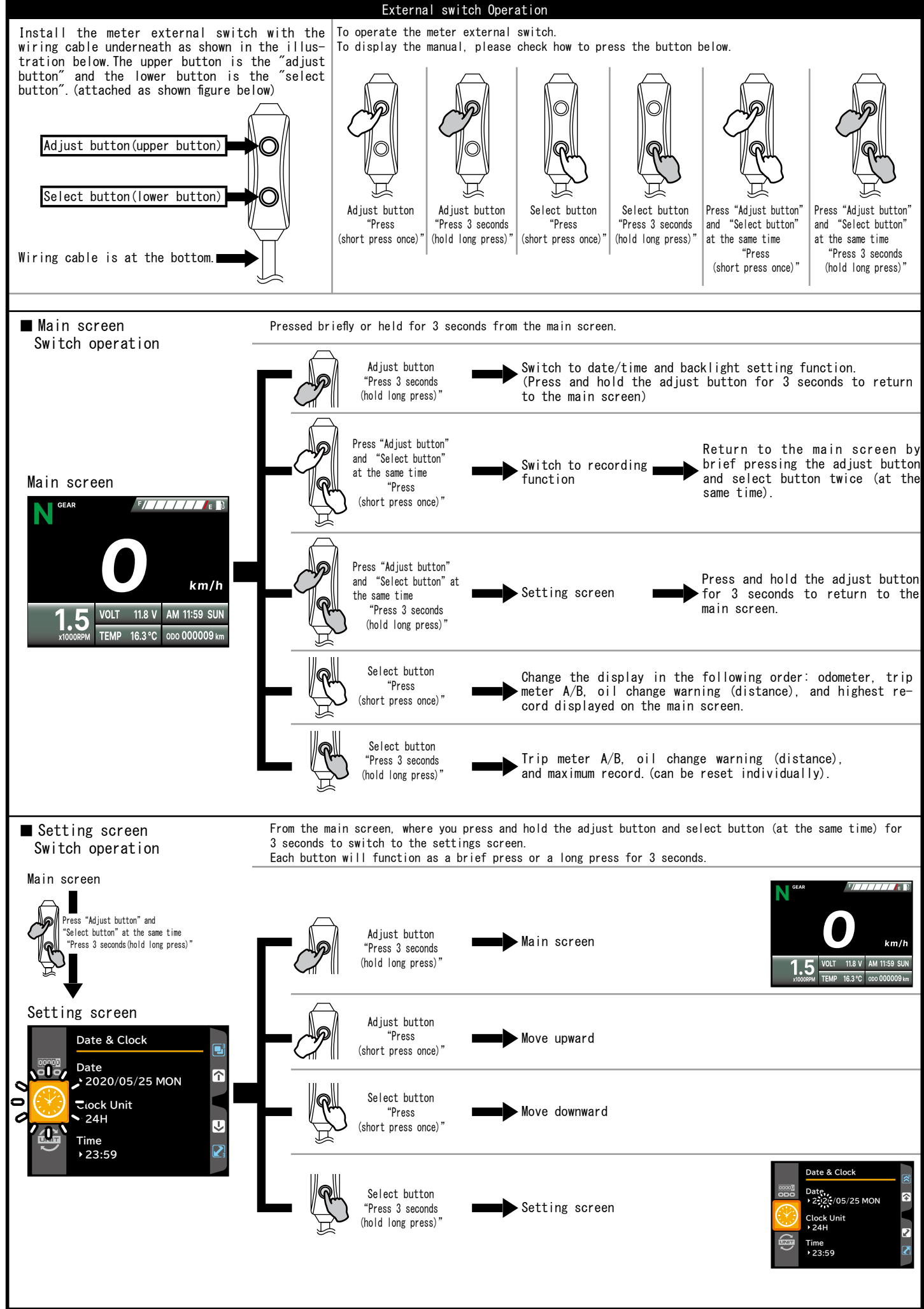

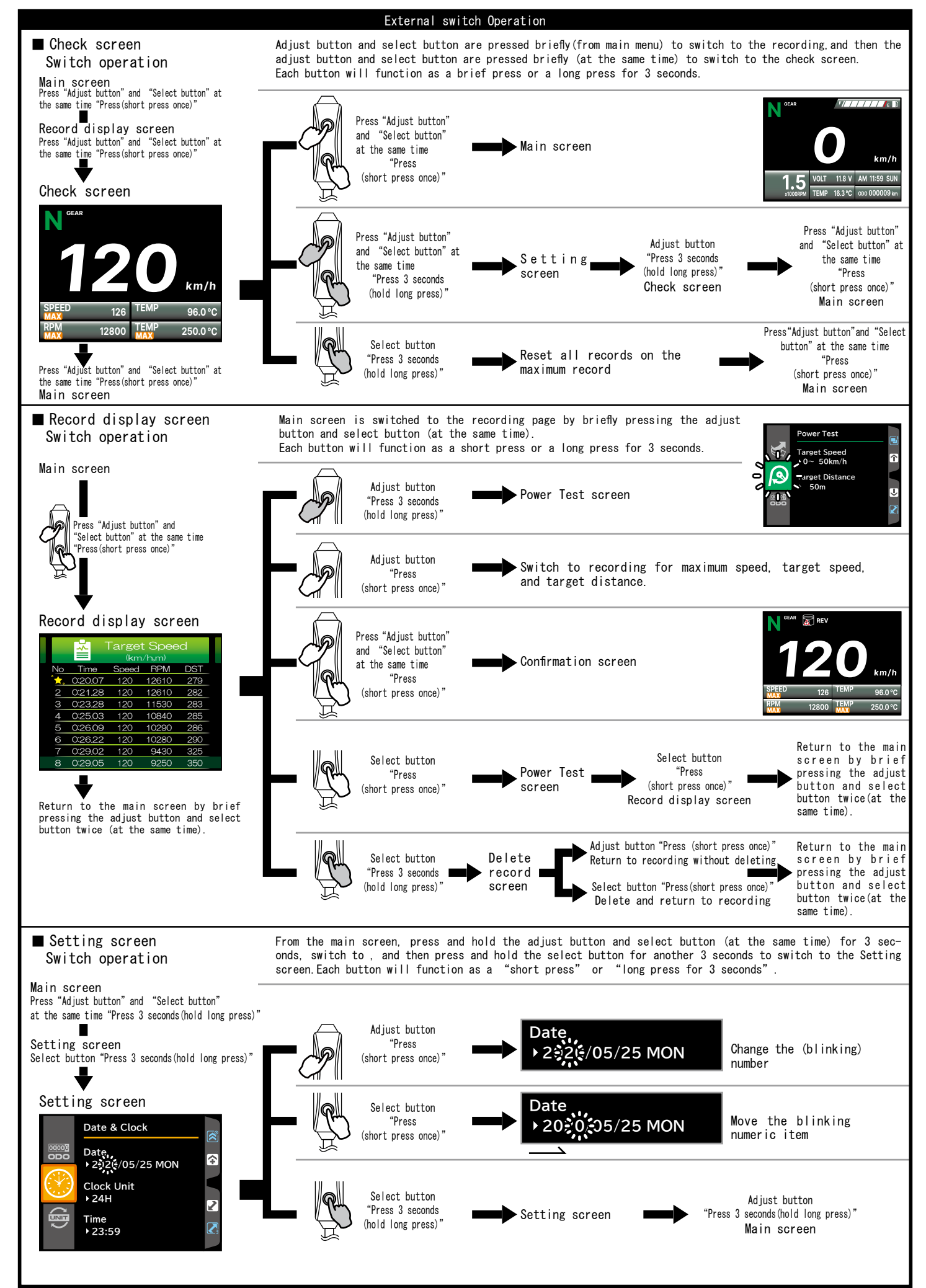

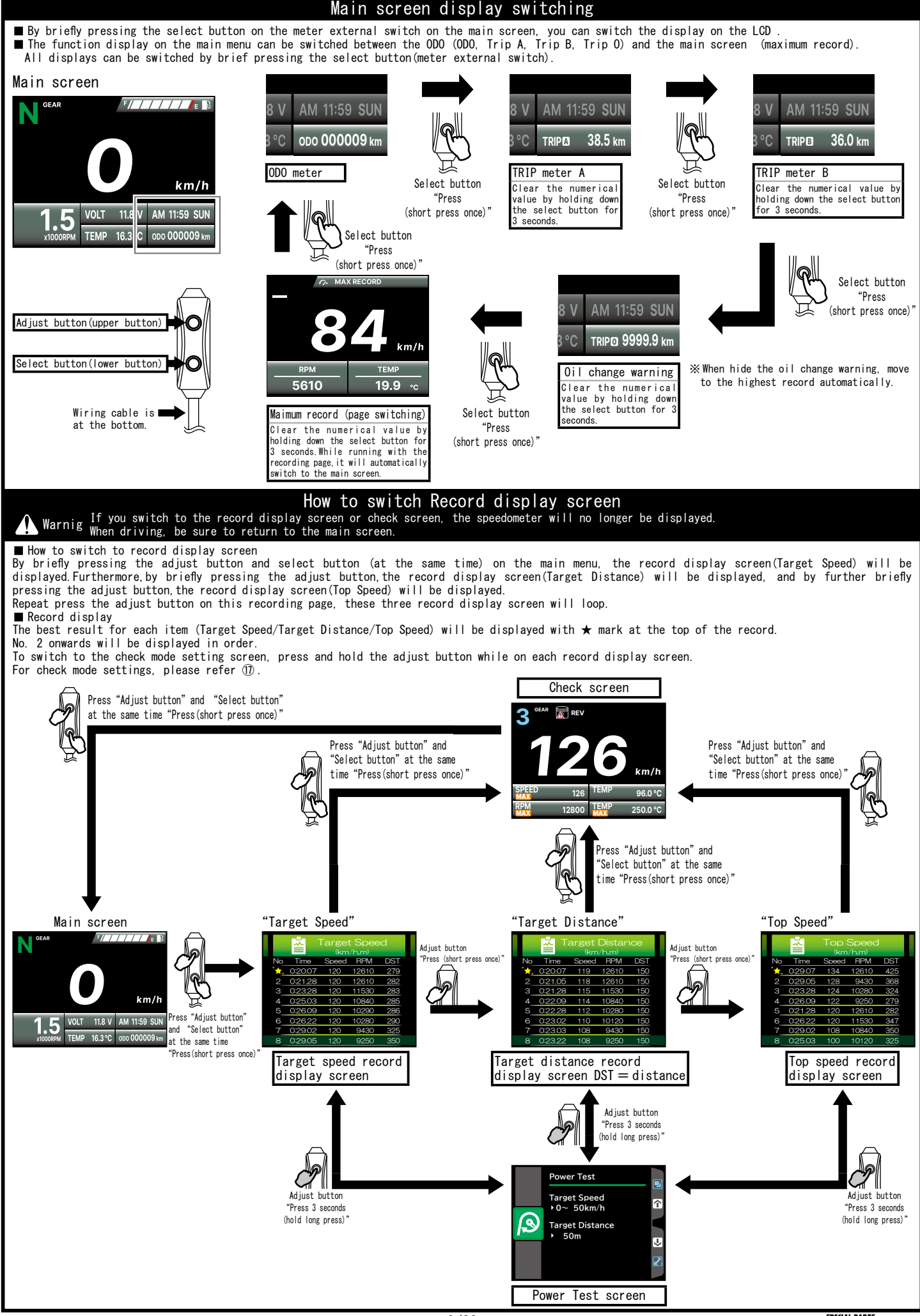

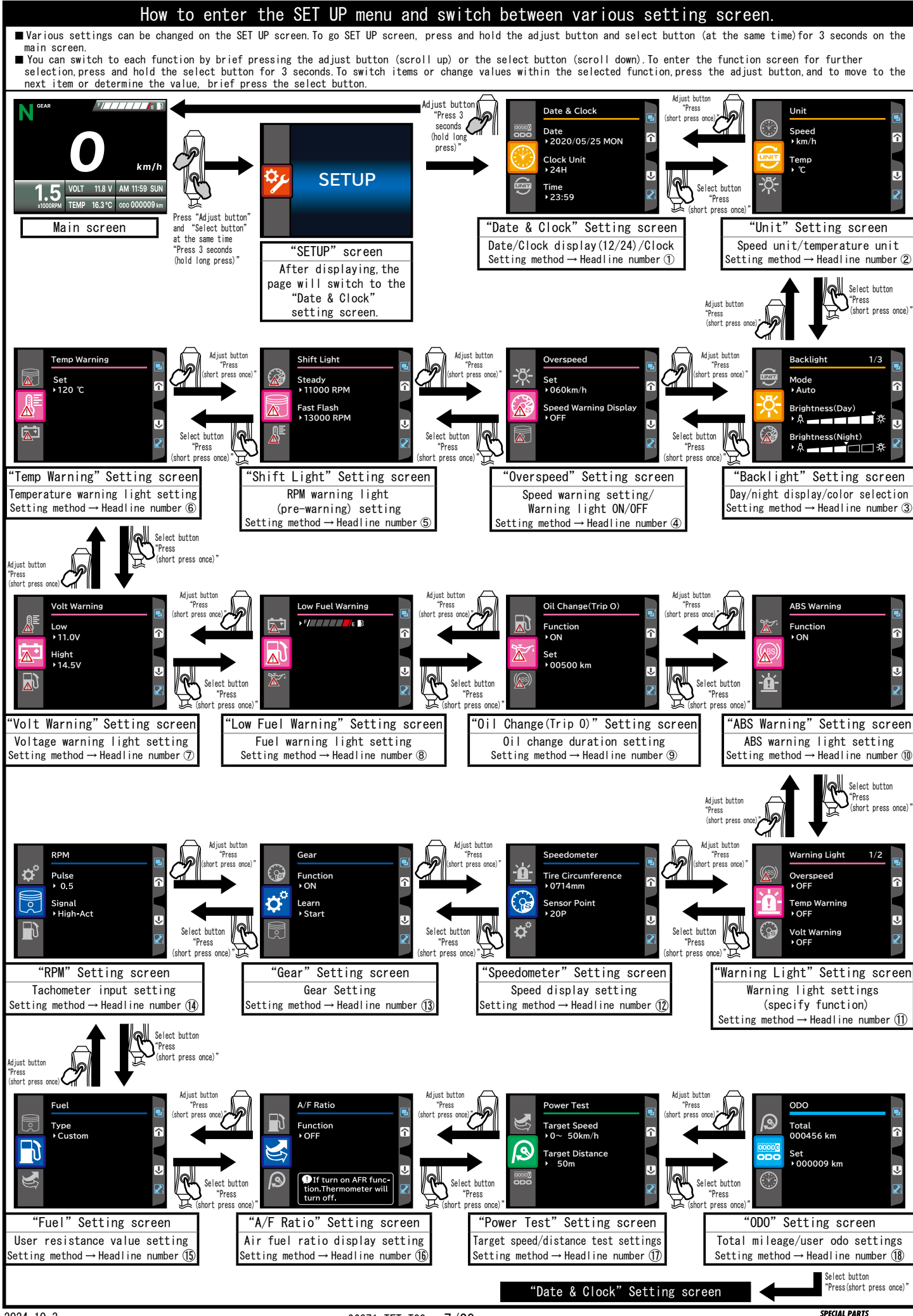

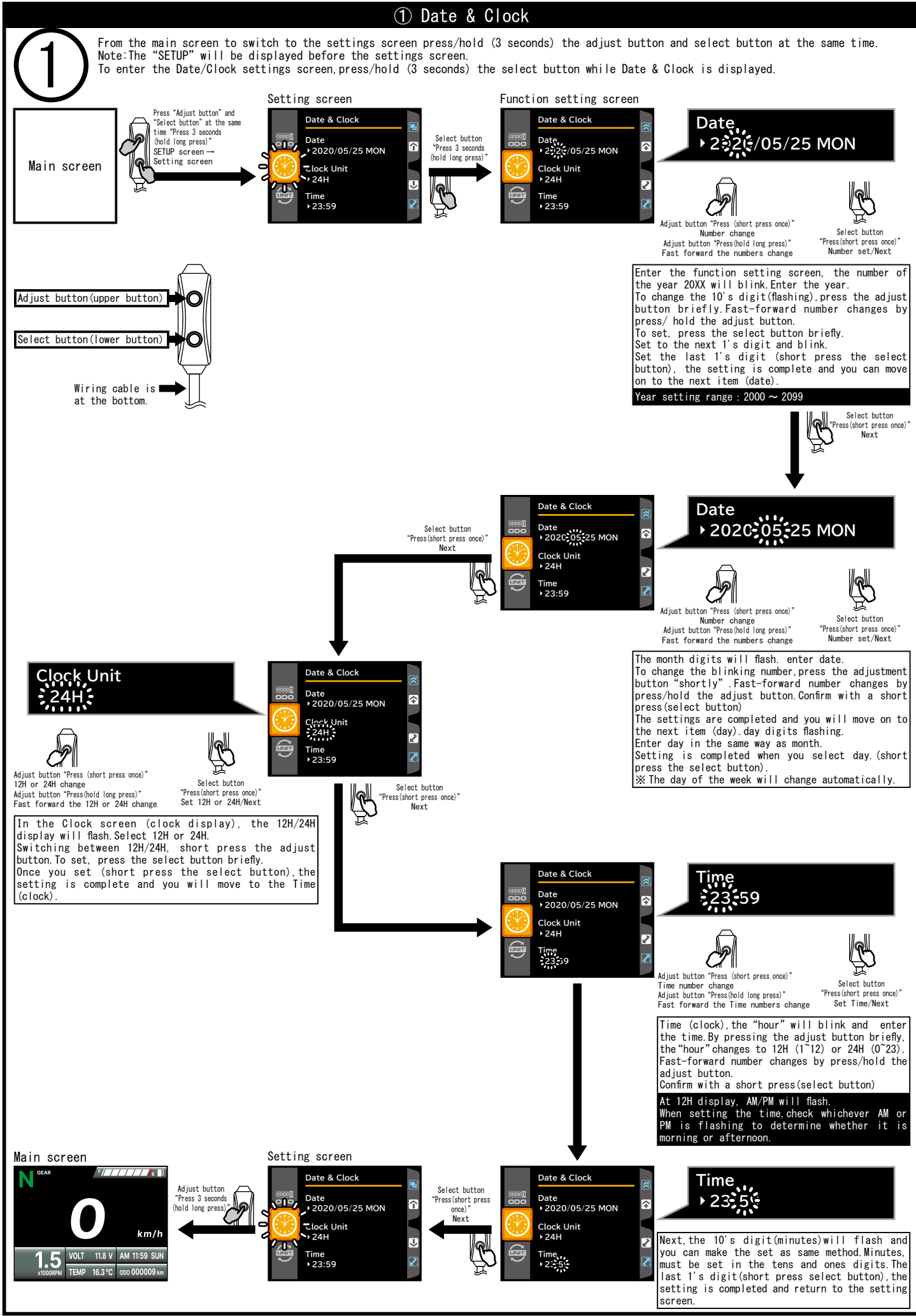

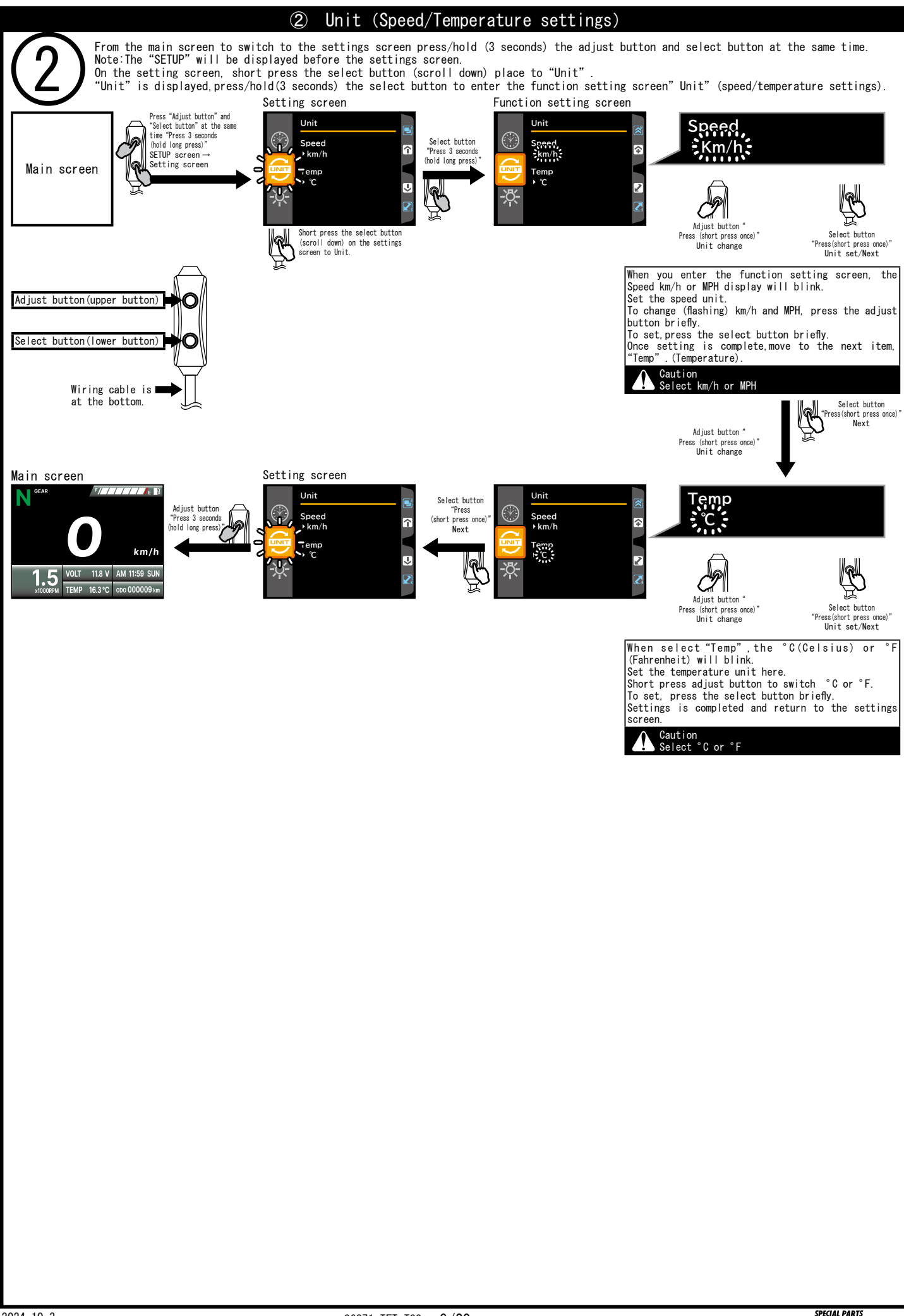

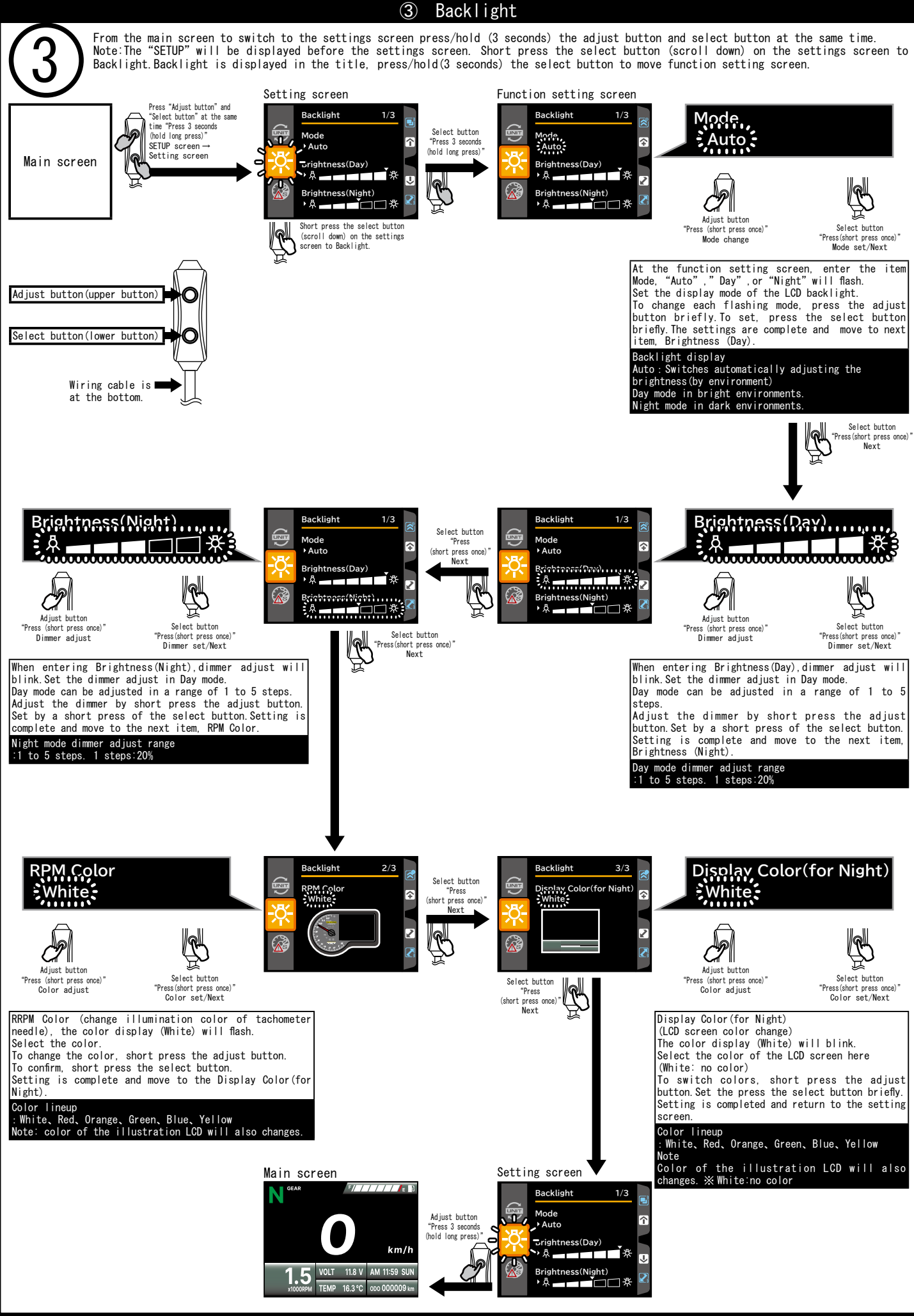

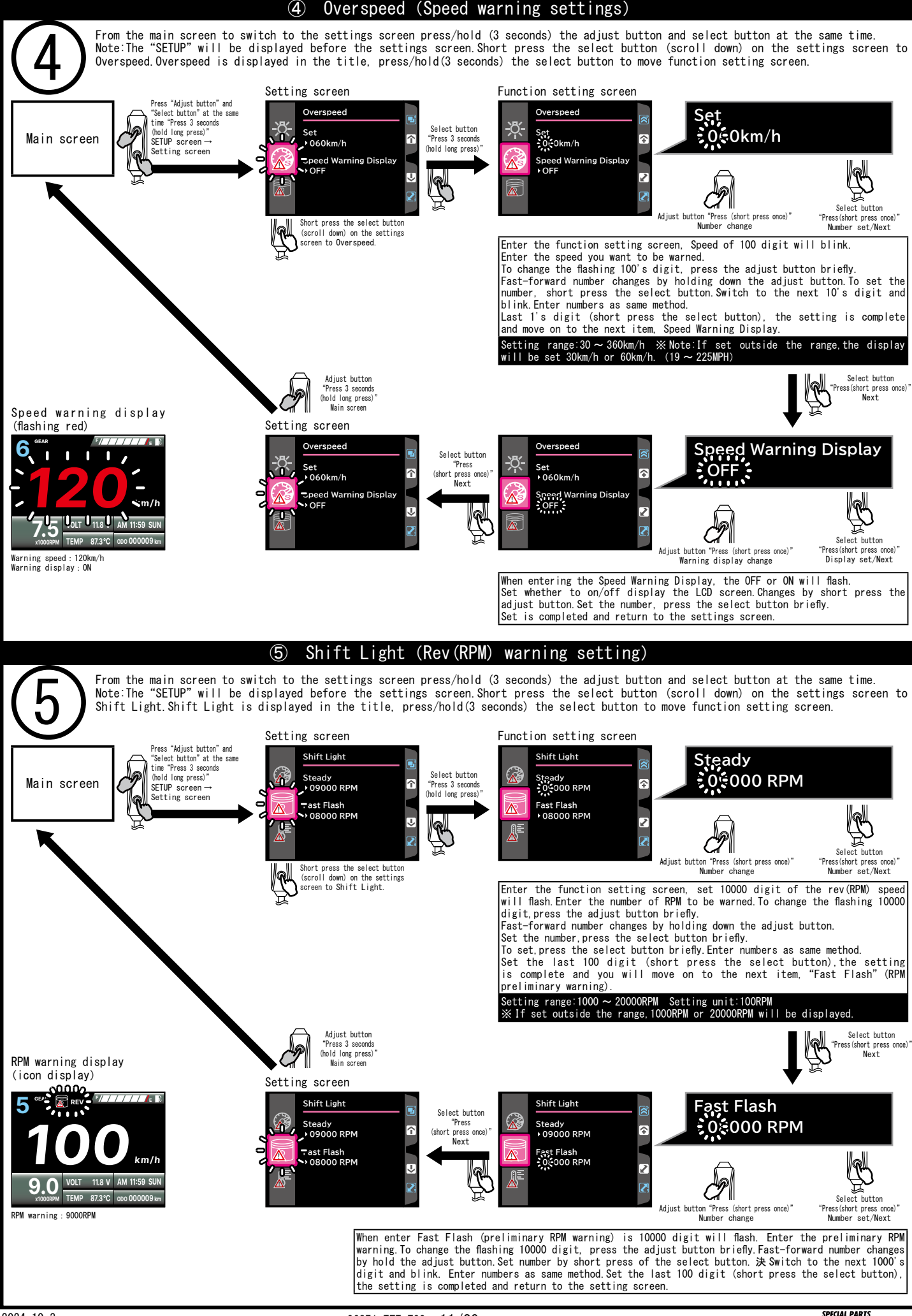

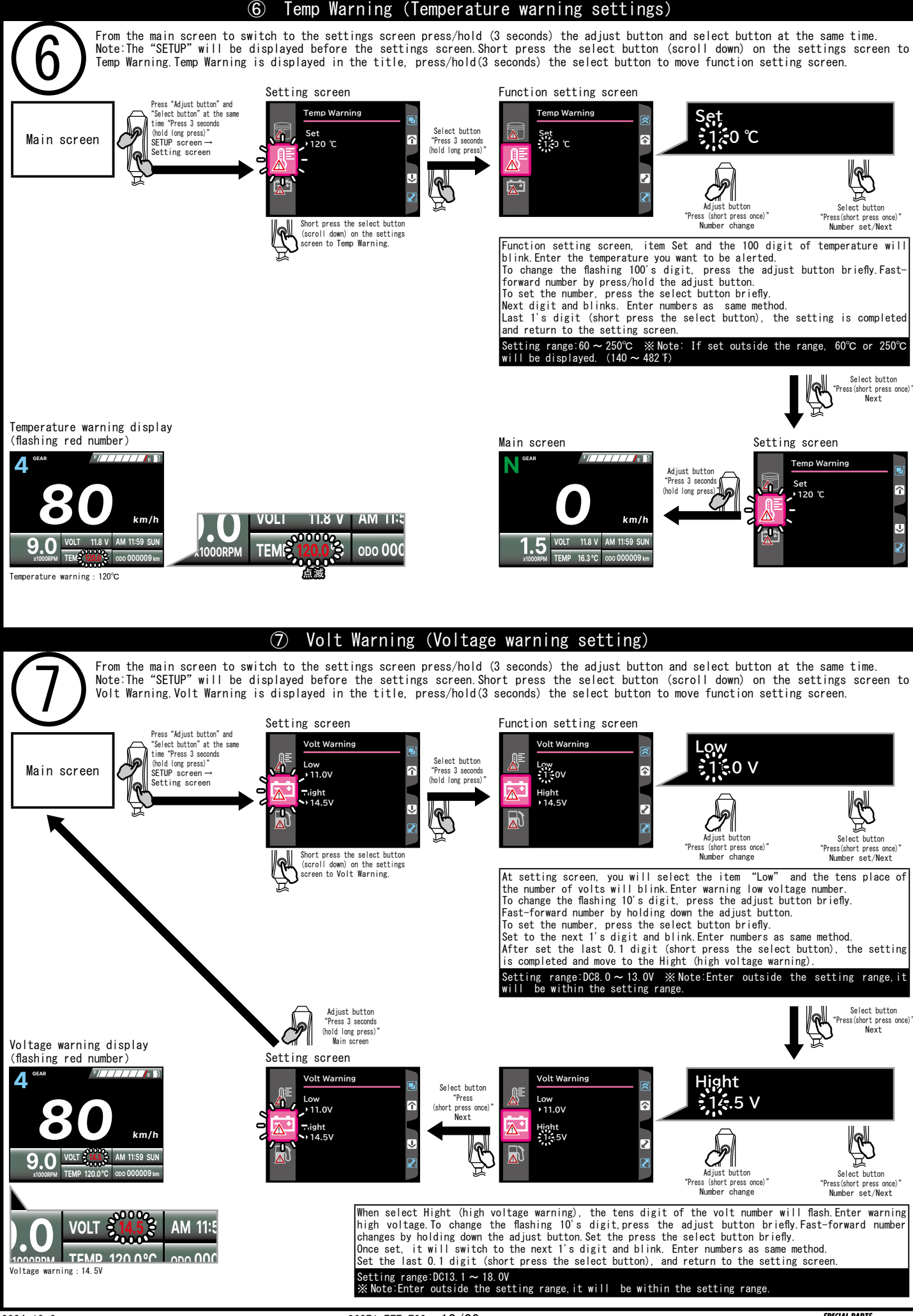

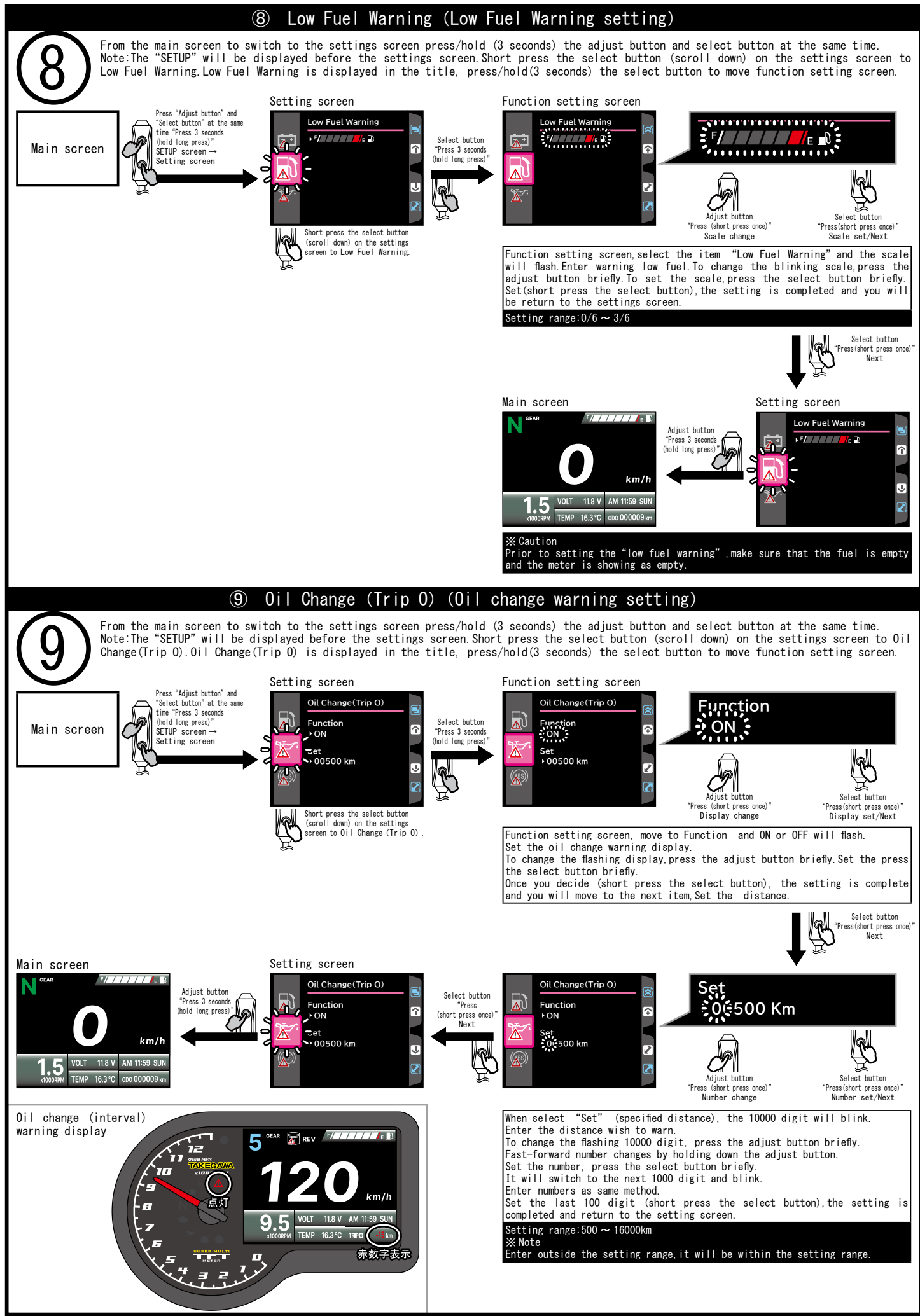

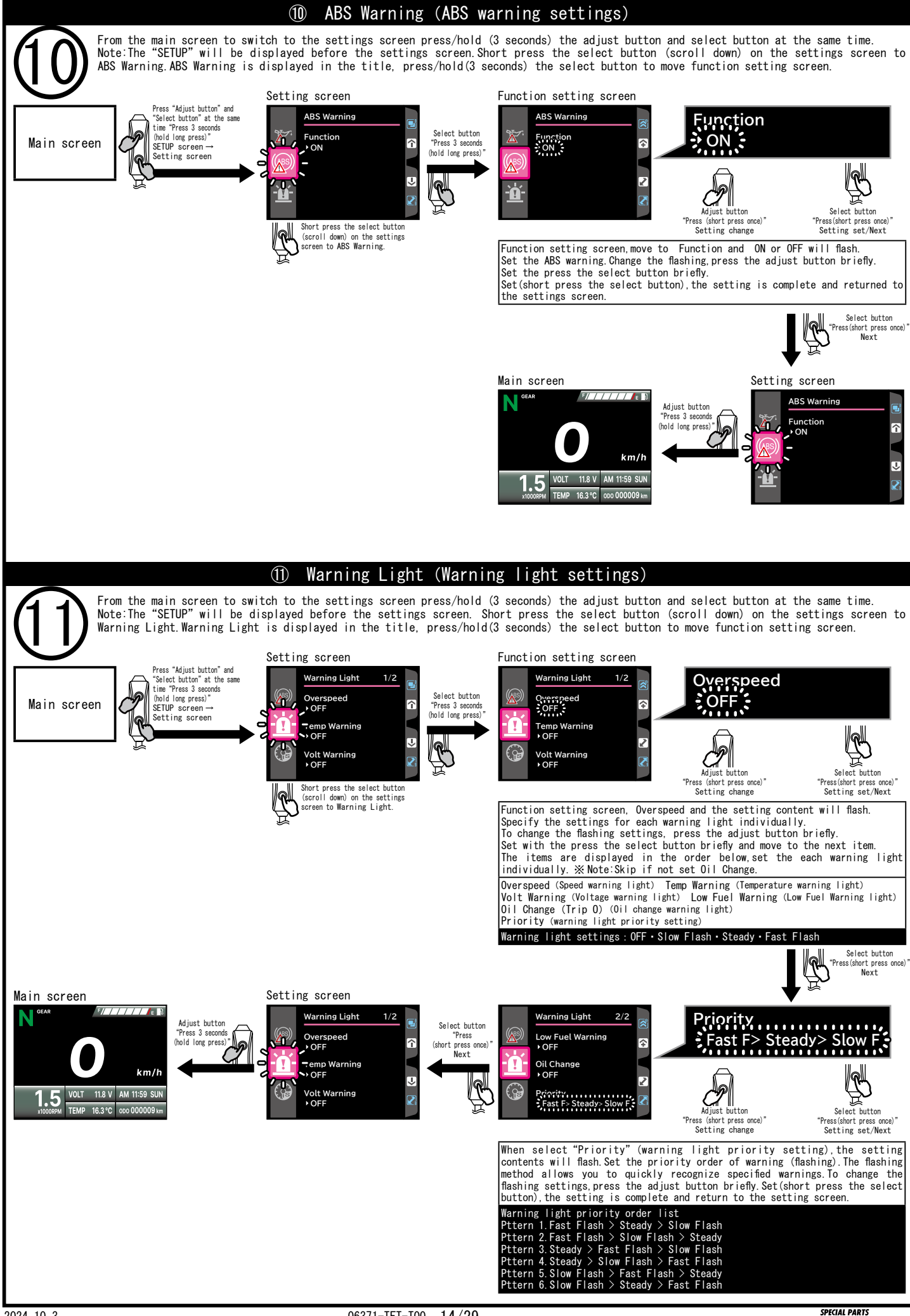

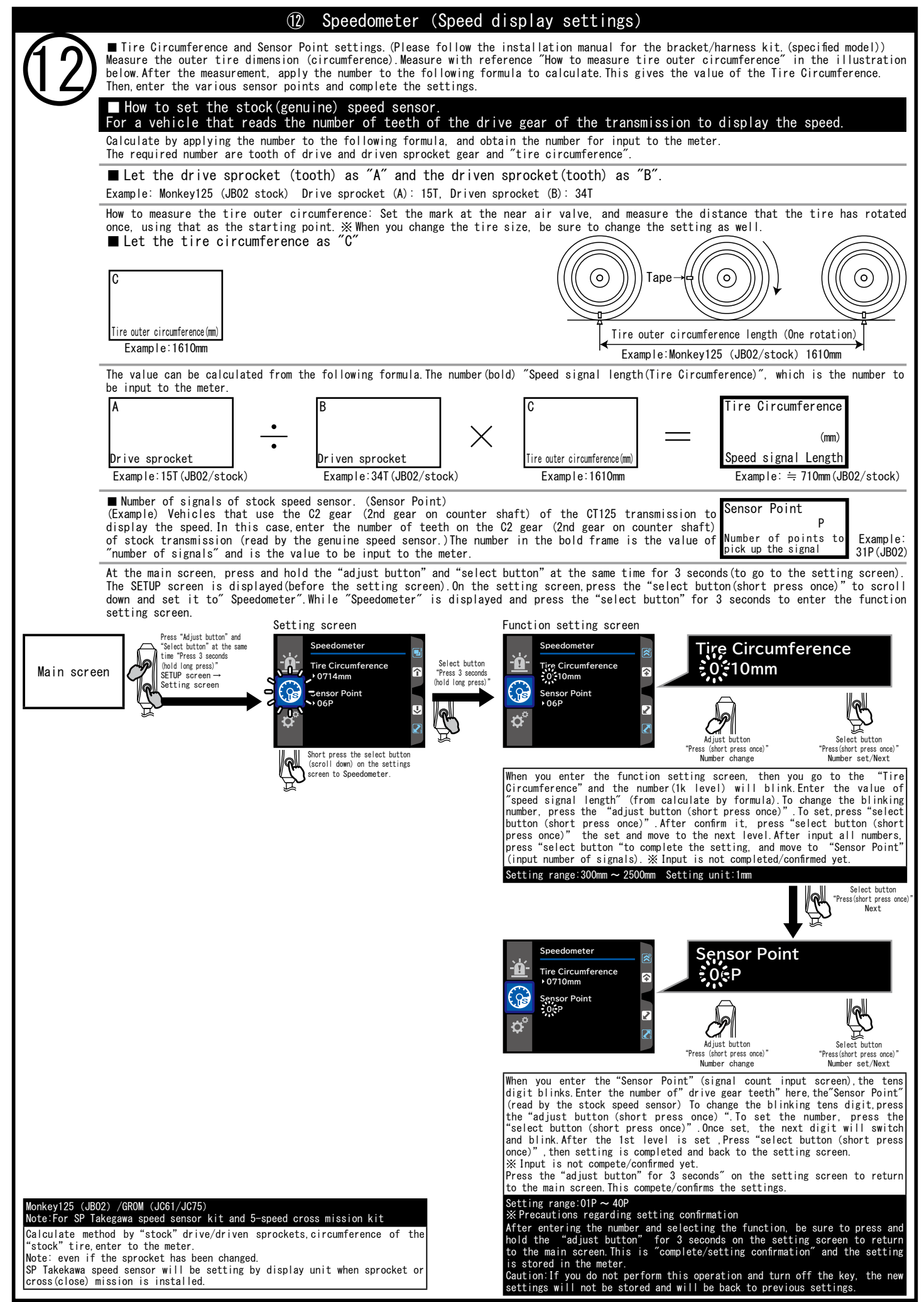

| JIS cable speed sensor                                                                                                    |                                                                                                    |                                                                                                    |                                                                                                |
|----------------------------------------------------------------------------------------------------|----------------------------------------------------------------------------------------------------|----------------------------------------------------------------------------------------------------|------------------------------------------------------------------------------------------------|
| The maximum engine speed of JIS of Note:More than 180km/h, use a met Insert all the way into the meter Please check periodically to make                                                                          | cable speed sensor is 4200rpm = 1<br>tal reaction speed sensor.Maximum<br>r cable connection, then tighten<br>e sure there is no looseness afte                                                      | 80km/h equivalent.<br>meter display 360km/h.<br>the cable lock nut.Please us<br>r installation                                                               | e pliers to securely tight loc                                                                 |
| JIS cable speed sensor (Cord leng                                                                                                    | gth : 300mm)                                                                                                    |                                                                                                    | 24mm or less                                                                                   |
| ■ Note:Cable modification may be<br>※ Measure the amount of cable pr<br>If it exceeds more than 24mm, p<br>Caution:If it is bottomed out as<br>the accurate speed will NOT be re                                  | required for import and some don<br>otruding from the cable outer (F<br>olease cut that part.<br>shown ( Figure B), the rotating p<br>ecognized.                                                     | nestic models.(if not JIS spe<br>igure A).<br>parts will be severely worn a                                                                                  | Figure A Fi                                                                                    |
| ■ JIS cable type speed sensor, s<br>■ For all model using stock tire<br>Note:JIS standard specified that<br>Note:Using a wheel and meter ge<br>■ Caution: speed correction is r<br>When wheel size up. When chang | peed signal length setting and s<br>as and meter gear, the meter sett<br>the meter cable rotation speed<br>ear as a set from other model, st<br>equired if the tire circumference<br>ging tire size. | beed signal number setting.<br>ing is 714 mm and 6 signals.<br>is 60 km/h at 1400 rpm (conv<br>andard correction value is 7<br>e changes(with stock meter ge | erted 714 mm, 6 signals).<br>14mm and 6 signals.<br>ar).                                       |
| How to set JIS cable speed<br>How to find speed correct<br>Calculate from the meter gear<br>Caution:Care of damage during                                                                                         | eed sensor<br>tion value 1<br>and the circumference of the mod<br>disassembly Please be very caref                                                                                                   | ■ Ins<br>ified tire.<br>J when working.                                                                                                    | ide the meter gear box                                                                         |
| Enter the values to the formula b<br>Cable shaft side in the m<br>and the gear on the accel<br>Example : Monkey(Stock)<br>Cable shaft gear(Number A) : 8T                                                         | pelow to calculate (to be input t<br>neter gear box is "Number A'<br>erator shaft side is "Numbe<br>Axle shaft gear(Number B):14T                                                                    | he meter).<br>,<br>r B".                                                                                                    | Cable shaft gear Example                                                                       |
| How to measure the tire outer c<br>once, using that as the starting<br>■ Let the tire circumferenc<br>C                                                                                                    | ircumference: Set the mark at th<br>point. ※When you change the tir<br>ce as "C"                                                                                                    | e near air valve, and measur<br>e size, be sure to change the                                                                                                | e the distance that the tire<br>setting as well.<br>$pe \rightarrow (\bigcirc)$                |
| Tire outer circumference(mm)<br>Example:1220mm                                                                                                    |                                                                                                    | Tire oute                                                                                                    | r circumference length (One rotat<br>Example:Tire 1220mm                                       |
| The value can be calculated from tinput to the meter.          A       •         Cable shaft gear       •         Example:8T       •                                                                              | the following formula.The number(b<br>B<br>Axle shaft gear<br>Example:14T                                                                                                    | old) "Speed signal length(Tir<br>C<br>Tire outer circumference(mm)<br>Example:1220mm                                                                         | e Circumference)", which is the<br>Tire Circumferenc<br>Speed signal Lengt<br>Example: ≒ 697mm |
| ■ The speed signal setting                                                                                                    | (number of signals) will be                                                                                                    | 9 6.                                                                                                    |                                                                                                |
| <ul> <li>How to find speed correct</li> <li>Method to stock tires and modi<br/>Enter the values to the formula</li> </ul>                                                                                         | tion value 2<br>fied tires. Measure the circumfer<br>a below to calculate the value (1                                                                                                    | ence of each tire.<br>co input the meter).                                                                                                    |                                                                                                |
| ■ The changed tire circumfe                                                                                                    | erence is "Number A" and the<br>erence(Number A) : 1220mm The st<br>the following formula The number(h                                                                                               | e stock tire circumferen<br>ock tire circumference(Number<br>old) "Speed signal length(Tir                                                                   | ce is "Number B".<br>r B):1250mm<br>e Circumference)″.which is the                             |
| The value can be calculated from                                                                                                    |                                                                                                    | ,                                                                                                    |                                                                                                |

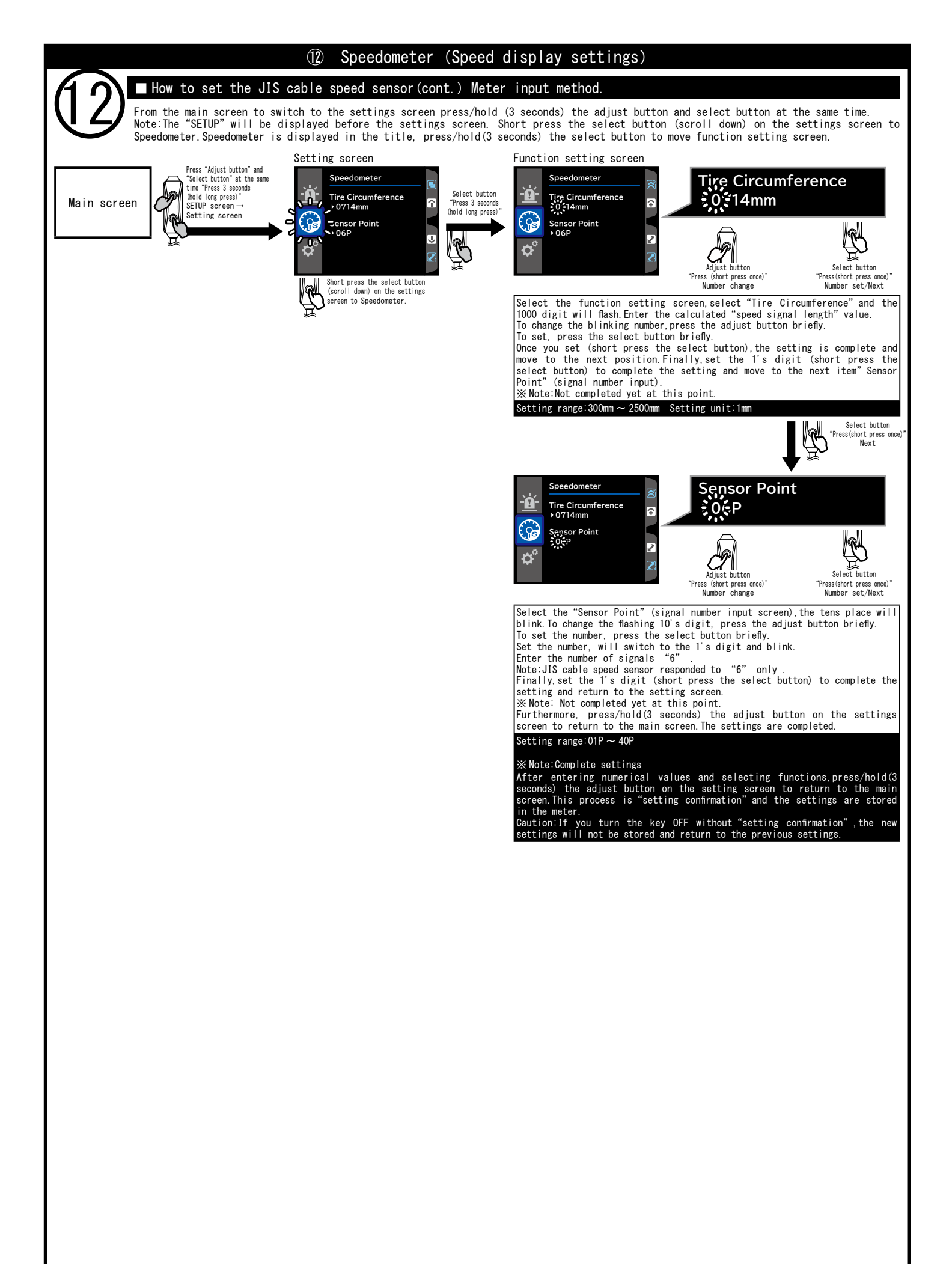

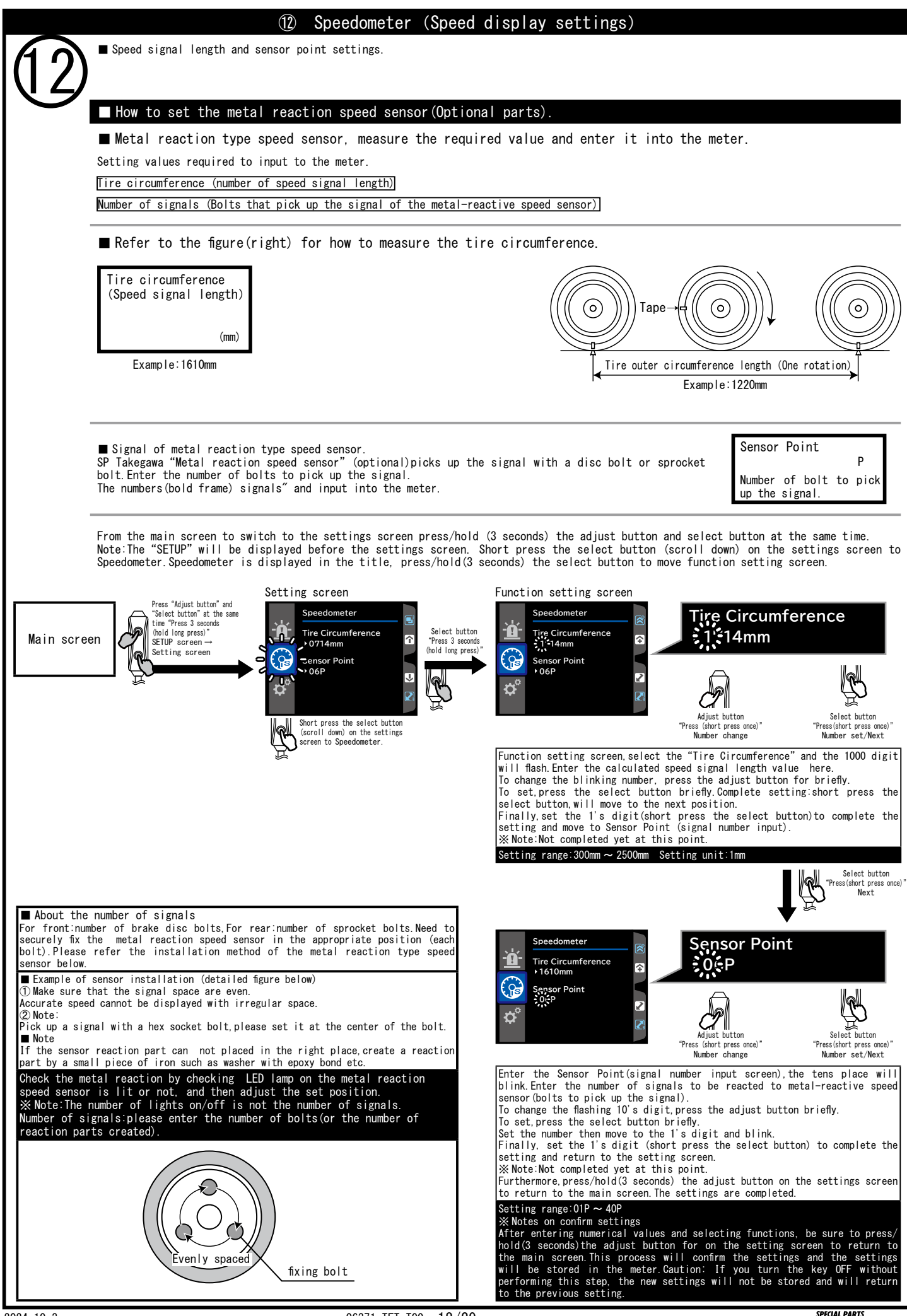

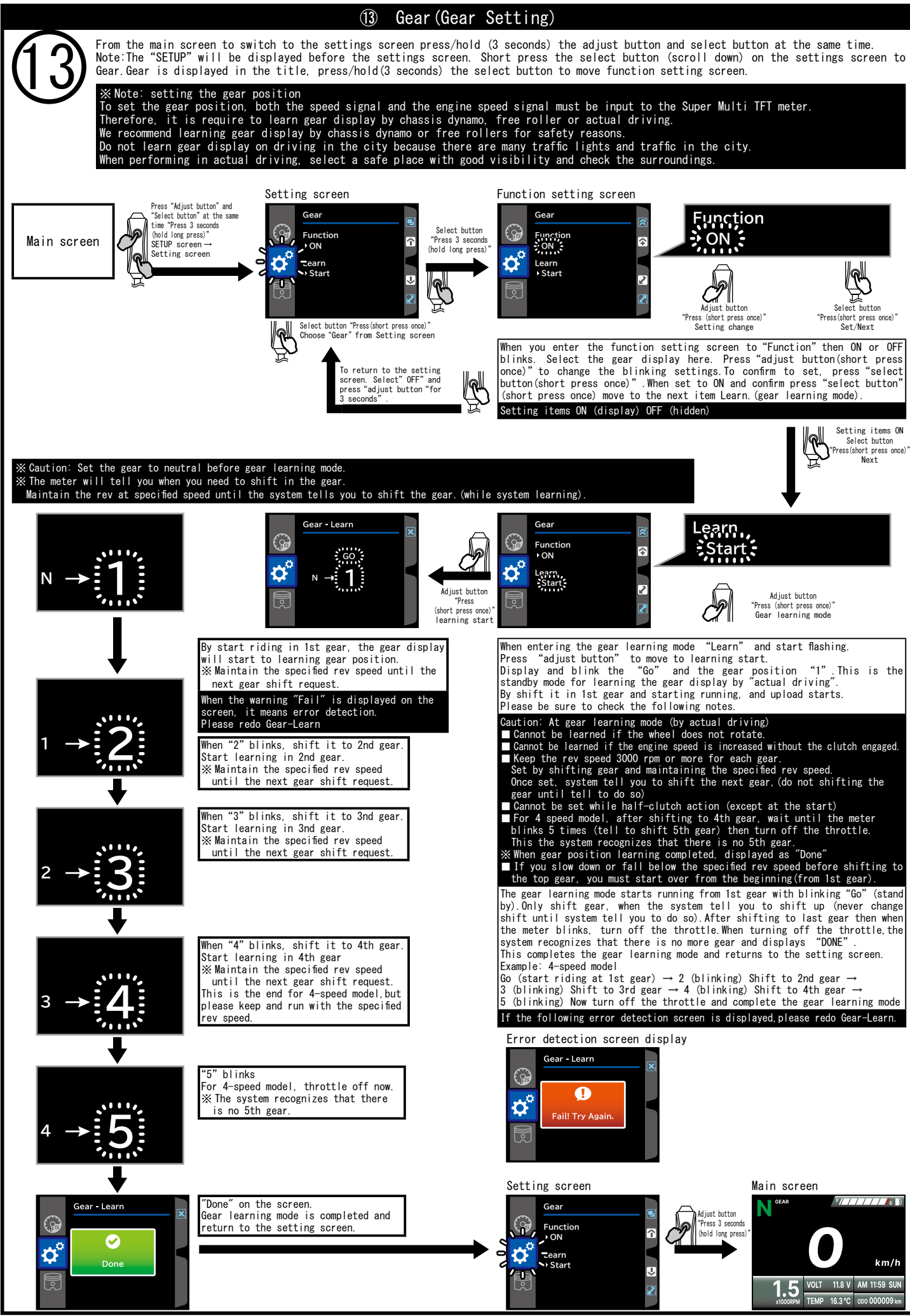

2024. 10. 3

06371-TFT-T00 19/29

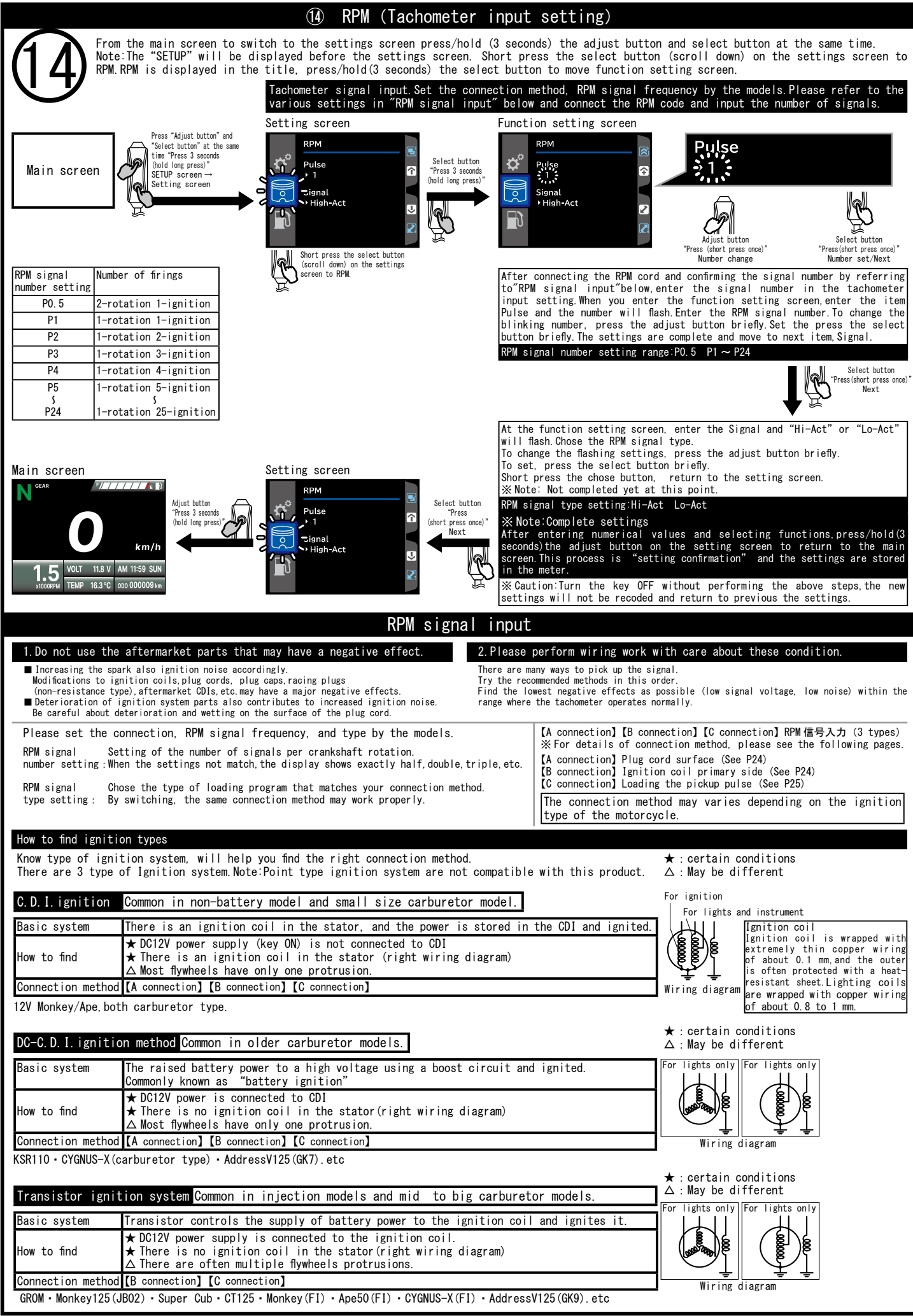

|                                                       | (1) RPM signal input                                                                                                    |
|-------------------------------------------------------|----------------------------------------------------------------------------------------------------|
| RPM signal input                                      | C.D.I. ignition DC-C.D.I. ignition method Please see the previous page for how to find type of ignition systems.                                                                                                    |
| Wiring method                                         | [A connection]                                                                                                    |
| Va                                                    | hicle side<br>rd =[4] Brown BID ESED RPM wiring A OrineCtion Spark plug cord                                                                                                    |
|                                                       |                                                                                                    |
|                                                       | Switch the RPM signal setting of the meter unit.                                                                                                    |
|                                                       | RPM signal number setting : Basically 1 or 2 Ignition coil RPM signal type setting : Basically Hi, if unstable, try Lo                                                                                                    |
| Sma I I                                               | ① Attach the wiring on the near frame or body panel, it will be read by the antenna.                                                                                                    |
| Signal stre                                           | ngth ③ Align about 20mm to 30mm along the plug cord and secure with a tie wrap, etc.                                                                                                    |
| ↓<br>Large                                            | <ul> <li>Wrap it around the plug cord and pick up the signal with the electricity generated.</li> <li>Note: more you wrap stronger the signal</li> </ul>                                                                                                    |
|                                                       | In most cases, wrap it around 3 times by method ④ can be read correctly.                                                                                                    |
| Troubleshoo<br>■ The needl                            | pting<br>e moves stable, but it indicates lower or higher than the actual value.                                                                                                    |
| → The KPI<br>■ The need to<br>■ The need to           | ∬signal count setting may not be correct.Note:If it doesn t match, it will indicate exactly double or half the value.<br>e does not go up at all, or the goes down at high speeds. → Try ways to make the signal stronger.<br>e value that is higher than the actual value.The needle swings away. → Try to weaken the signal(signals too strong) |
| ≫ Note:Adju<br>Temporarily                            | stments are unlikely to introduce subtle numerical errors. It is clear whether values can be displayed or not.                                                                                                    |
| Warning<br>PPM signs                                  | g Do not test ride with attached the RPM wiring temporarily.                                                                                                    |
| • Remove the<br>• Wrap heat s                         | shrink tube over RPM wiring A and shrink by hair dryer etc.                                                                                                    |
| (Shrinkage<br>• Please secu                           | temperature: 90°C or higher, shrinks to approximately 50% of the inner diameter)<br>arely secure the RPM wiring with a zip-tie not to fall. • Finally, firmly attach the plug cap.                                                                                                    |
|                                                       |                                                                                                    |
| He                                                    | tat shrink tube $\phi$ 12X50                                                                                                    |
| (5                                                    | old separately) spcs. Item number.00-00-2809                                                                                                    |
| RPM signal input                                      | C.D.I. ignition DC-C.D.I. ignition method Transistor ignition system Please see the previous page for how to find type of ignition systems.                                                                                                    |
| Wiring method                                         | C.D.I. ignition [B connection]                                                                                                    |
| c                                                     |                                                                                                    |
|                                                       |                                                                                                    |
|                                                       | Please switch the RPM signal setting of the main unit<br>before checking the operation.                                                                                                    |
|                                                       | RPM signal number setting: Basically 1 or 2<br>RPM signal type setting: Set Hi, (try Lo if unstable) (The bolt of the coil also works as body ground.)                                                                                                    |
| -                                                     | DC-C.D.I. ignition method [B connection] Some models cannot be used.                                                                                                    |
| V                                                     | ahicle side =[4] Brown - BBIDD Free Plus voltage ignition                                                                                                    |
|                                                       |                                                                                                    |
|                                                       |                                                                                                    |
|                                                       | before checking the operation.                                                                                                    |
|                                                       | RPM signal type setting: Set Lo, (try Hi if unstable) (The bolt of the coil also works as body ground.)                                                                                                    |
| -                                                     | Transistor ignition system [B connection] Minus voltage ignition                                                                                                    |
|                                                       |                                                                                                    |
| V                                                     |                                                                                                    |
|                                                       | Please switch the RPM signal setting of the main unit                                                                                                    |
|                                                       | RPM signal number setting : Basically 0.5 or 1<br>RPM signal number setting : Hi                                                                                                    |
| Troubleshootir                                        |                                                                                                    |
| ■ The needle mo<br>→ The "RPM si<br>■ The needles of  | nves stable, but it indicates lower or higher than the actual value.<br>Ignal count setting″may not be correct.Note: If it doesn't match, it will indicate exactly double or half the value.<br>Inesn't go up at all → Please check whether the "RPM signal type setting" is correct                                                              |
| ■ The needle pr<br>※ Note: Adjustn<br>■ Tachometer ne | bints higher than the actual value. The needle swings away. $\rightarrow$ Please check whether the "RPM signal type setting" is correct.<br>nents are unlikely to introduce subtle numerical errors. It is clear whether normal values can be displayed or not.<br>sedle jumps. $\rightarrow$ RPM wiring B is touching the ignition coil.         |

|                                 |                                                      | 14                                             | RPM signal in                                 | nput                    |                                                                       |                                                    |
|---------------------------------|------------------------------------------------------|------------------------------------------------|-----------------------------------------------|-------------------------|-----------------------------------------------------------------------|----------------------------------------------------|
| RPM signal inpu                 | C. D. I. i                                           | gnition DC-C.                                  | D.I.ignition meth                             | nod Tr                  | ansistor ignition system to find                                      | see the previous page for how                      |
| (C connection)<br>Wiring method | Prior to<br>setting                                  | conect, please c<br>range of the meter         | heck whether the<br>. Setting range: 0        | number o<br>.5、1、1.     | f protrusions on the outer the<br>.5, 2, 2, 5, 3, 4, 5, 6, 9, 10, 11, | flywheel is within the<br>12、17、18、23、24           |
|                                 | [C conne                                             | ection]                                        |                                               |                         | FCU                                                                   |                                                    |
|                                 | Vahicle side<br>cord <b>==</b> [4]                   |                                                | Modify                                        | ing RPM wir             | ring A code                                                           | б<br>б                                             |
|                                 | Nu                                                   | umber of protrusio                             | ns on the outer fly                           | wheel is                | within                                                                |                                                    |
|                                 | tł                                                   | ne set range. (com                             | patible with unever                           | n spacing               | g) Flywheel                                                           | Dulas Constator                                    |
|                                 | Please                                               | switch the RPM s                               | ignal setting of                              | the mai                 | n unit 🏼 🤇 💭                                                          | (Pickup coil)                                      |
|                                 | RPM sign                                             | al number setting                              | : Set the number of                           | protrus                 | ions.                                                                 | <del>.</del> .                                     |
|                                 | RPM sign                                             | al type setting:S                              | Set Lo,(try Hi if                             | unstabl                 | le) Pro                                                               | tuberance                                          |
|                                 | Example:                                             | RPM signal frequen                             | cy setting                                    |                         |                                                                       |                                                    |
|                                 | $\bigcirc$                                           | RPM signal nu<br>setting : 1<br>Short type     | umber                                         | RPM<br>sett<br>Long     | signal number<br>ing : 1<br>type                                      | signal number<br>ting:9<br>nt the number of pieces |
|                                 | <u> </u>                                             |                                                | <b></b>                                       |                         |                                                                       | · · · · ·                                          |
| Irol<br>■ Th<br>→               | bleshooting<br>ne needle is stab<br>"RPM signal sett | ole, but it indicates<br>ing" may not be corr  | s a value that is low<br>rect.Note:If doesn't | ver or hig<br>match, it | gher than the actual value.<br>: will indicate exactly double or half | the value.                                         |
| ∎ Tł                            | e needle doesn't                                     | go up at all. $\rightarrow$ Ple                | ease check the "RPM s                         | signal typ              | be setting" is correct.                                               |                                                    |
| ∎ Th                            | ne needle indicat                                    | es higher than the a                           | actual value.Or needl                         | e swings                | away. $\rightarrow$ Please check the "RPM signal                      | type setting" is correct.                          |
| Refe                            | erence informa                                       | tion Common quest                              | tions ×This inform                            | nation is               | advice and does not dictate how you c                                 | onnect                                             |
| Veh                             | icle name                                            | Engine space                                   | Ignition                                      |                         | Connection                                                            | Mator sotting                                      |
| 12V                             | Monkey                                               | Carburetor                                     | C. D. I.                                      |                         | A connection (A- @ 3 Roll)                                            | 1 - Hi                                             |
| 12V                             | Gorilla                                              | Carburetor                                     | C. D. I.                                      | Common                  | B connection(Black/Yellow code)                                       | 1 – Hi                                             |
| Ape                             | 50/100                                               | Carburetor                                     | C. D. I.                                      | for all                 | C connection(Blue/Yellow code)                                        | 1 – Hi                                             |
| XR50                            | 0/100 Motard                                         | Carburetor                                     | C. D. I.                                      |                         |                                                                       |                                                    |
| Veh                             | icle name                                            | Engine specs                                   | Ignition                                      |                         | Connection                                                            | Matar satting                                      |
| Mon                             | (ev (FI)                                             | Injection                                      | Full transistor                               | 1                       | Not available for A connection                                        | Meter Setting                                      |
| Ape                             | 50 (FI)                                              | Injection                                      | Full transistor                               | -                       |                                                                       |                                                    |
| GRO                             | M ×1                                                 | Injection                                      | Full transistor                               | Common                  | B connection                                                          |                                                    |
| Mon                             | (ey125 (JB02)                                        | Injection                                      | Full transistor                               | for all                 | (Pink/Blue code)                                                      | 0.5 - Hi                                           |
| CT1:                            | 25 (JA45)                                            | Injection                                      | Full transistor                               | 1                       |                                                                       |                                                    |
| Ape                             | 50 TYPE D                                            | Injection                                      | Full transistor                               |                         | C connection(Blue/Yellow code)                                        | 9 – Lo                                             |
| *1<br>*B                        | When using a su<br>connections" sp                   | ub-wiring for GROM,th<br>pecified in the table | ne pulse line inside<br>are only available    | and the s<br>when using | setting is "2 - Hi"<br>g the general-purpose sub wiring.              |                                                    |
| Veh                             | icle name                                            | Engine specs                                   | Ignition                                      | Connect                 | tion                                                                  | Meter setting                                      |
| KSR                             | 110                                                  | Carburetor                                     | DC-CD I                                       | C conne                 | ection(Blue/Yellow code)                                              | 1 - Hi                                             |
| CYG                             | NUS-X (FI)                                           | Injection                                      | Full transistor                               | B conne                 | ection(Red_code)                                                      | 0.5 - Hi                                           |
| Add                             | ress V125 GK7                                        | Injection                                      | DC-CDI                                        | A conne                 | ection(A-(4) 3 Roll)                                                  | 0.5 - Hi                                           |
| Add                             | CASE V125 GKO                                        | Injection                                      | Full transistor                               | B conne                 | ection (Blue, code)                                                   | 0.5 - Lo                                           |
| Add                             |                                                      | Injection                                      | FULL LEADSISTON                               |                         |                                                                       | 0.5 - 111                                          |
|                                 |                                                      |                                                |                                               |                         |                                                                       |                                                    |
|                                 |                                                      |                                                |                                               |                         |                                                                       |                                                    |

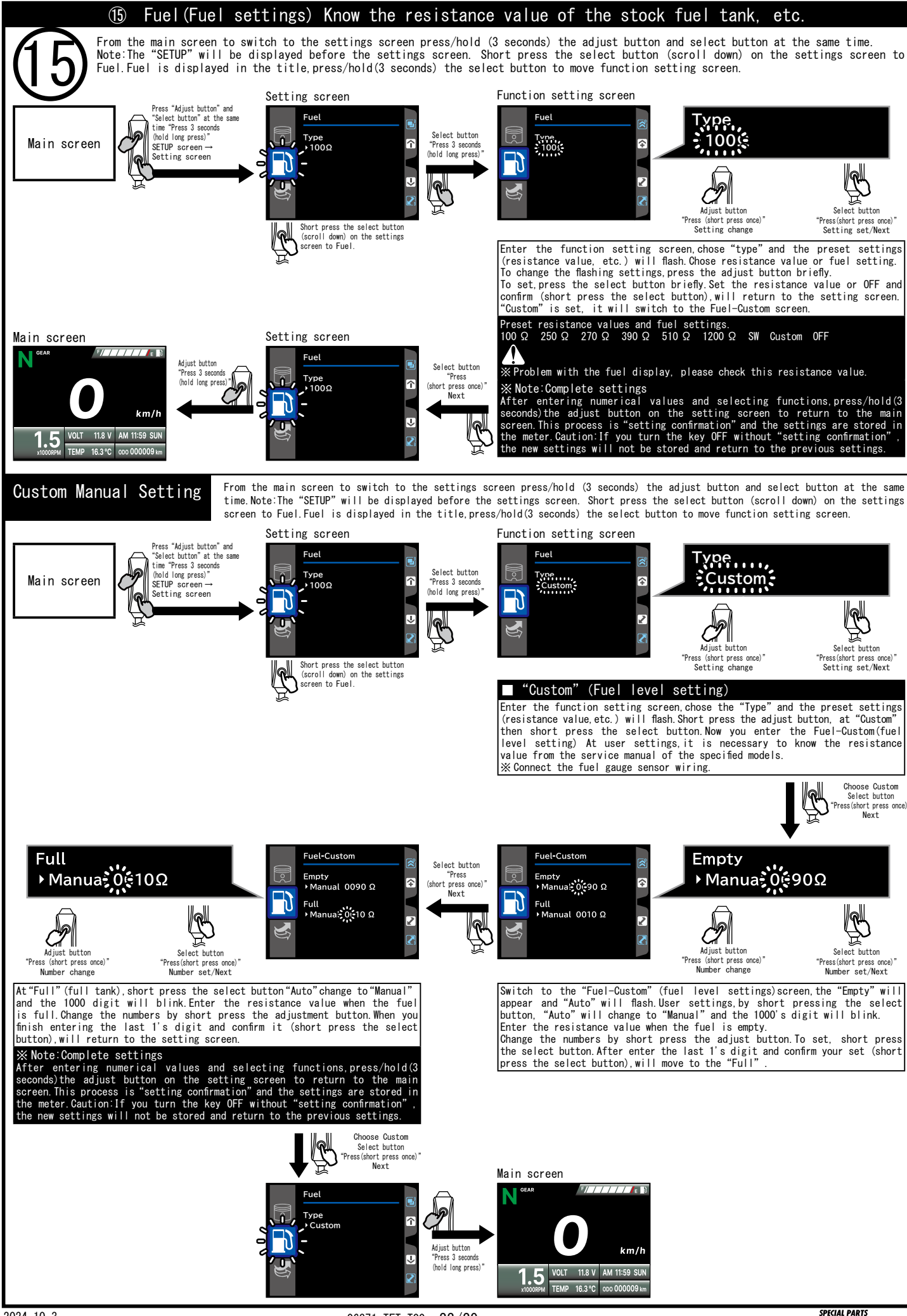

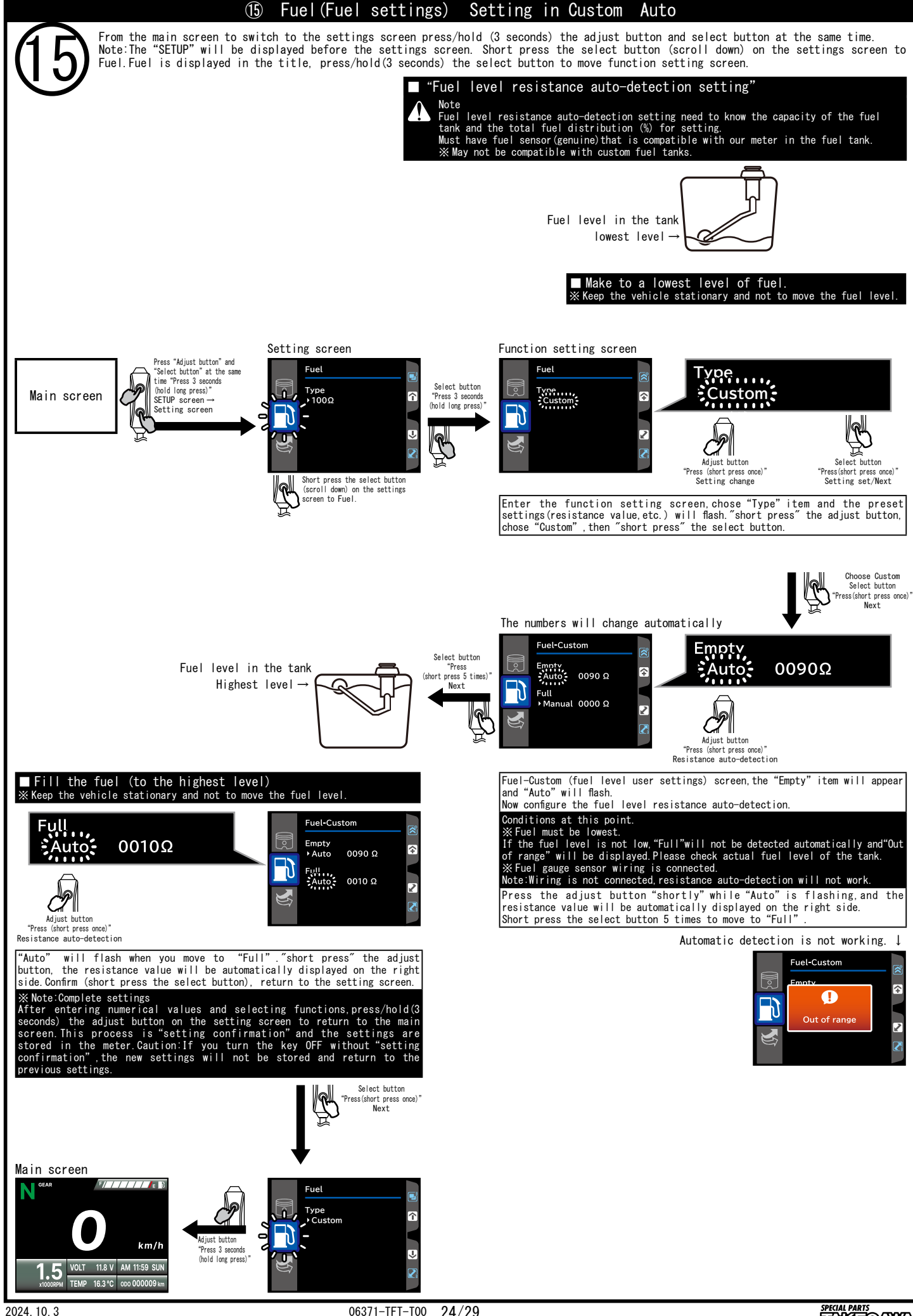

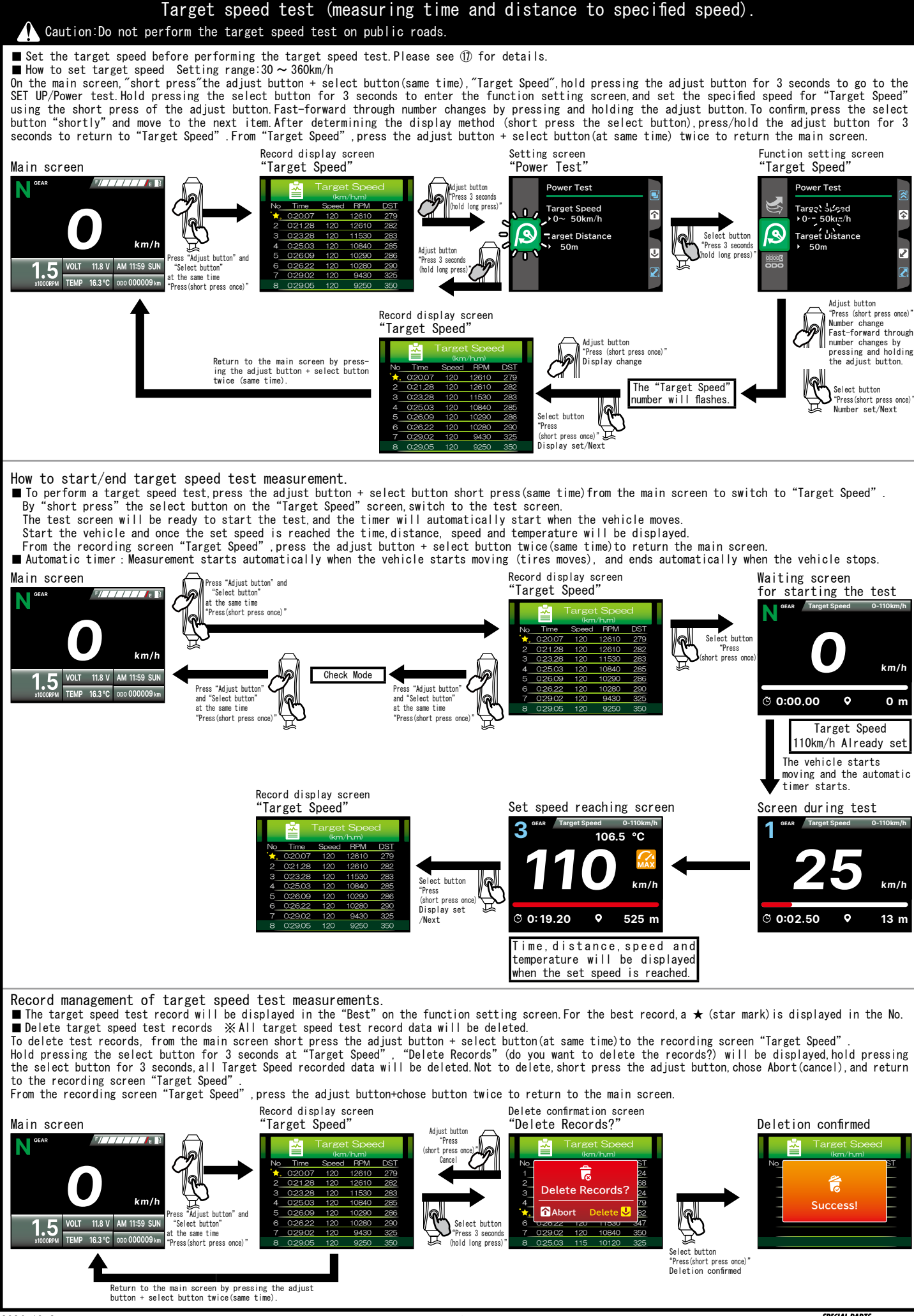

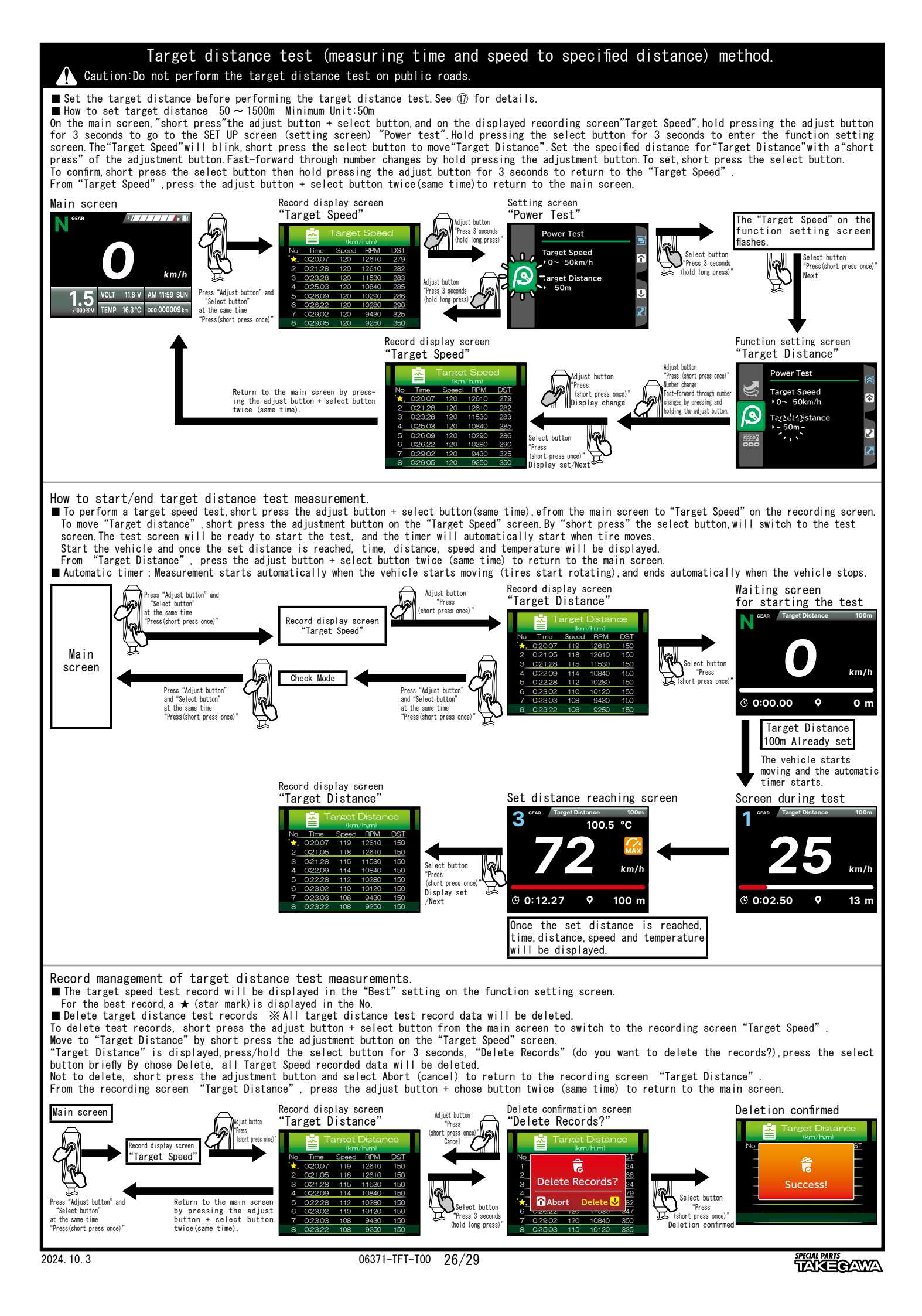

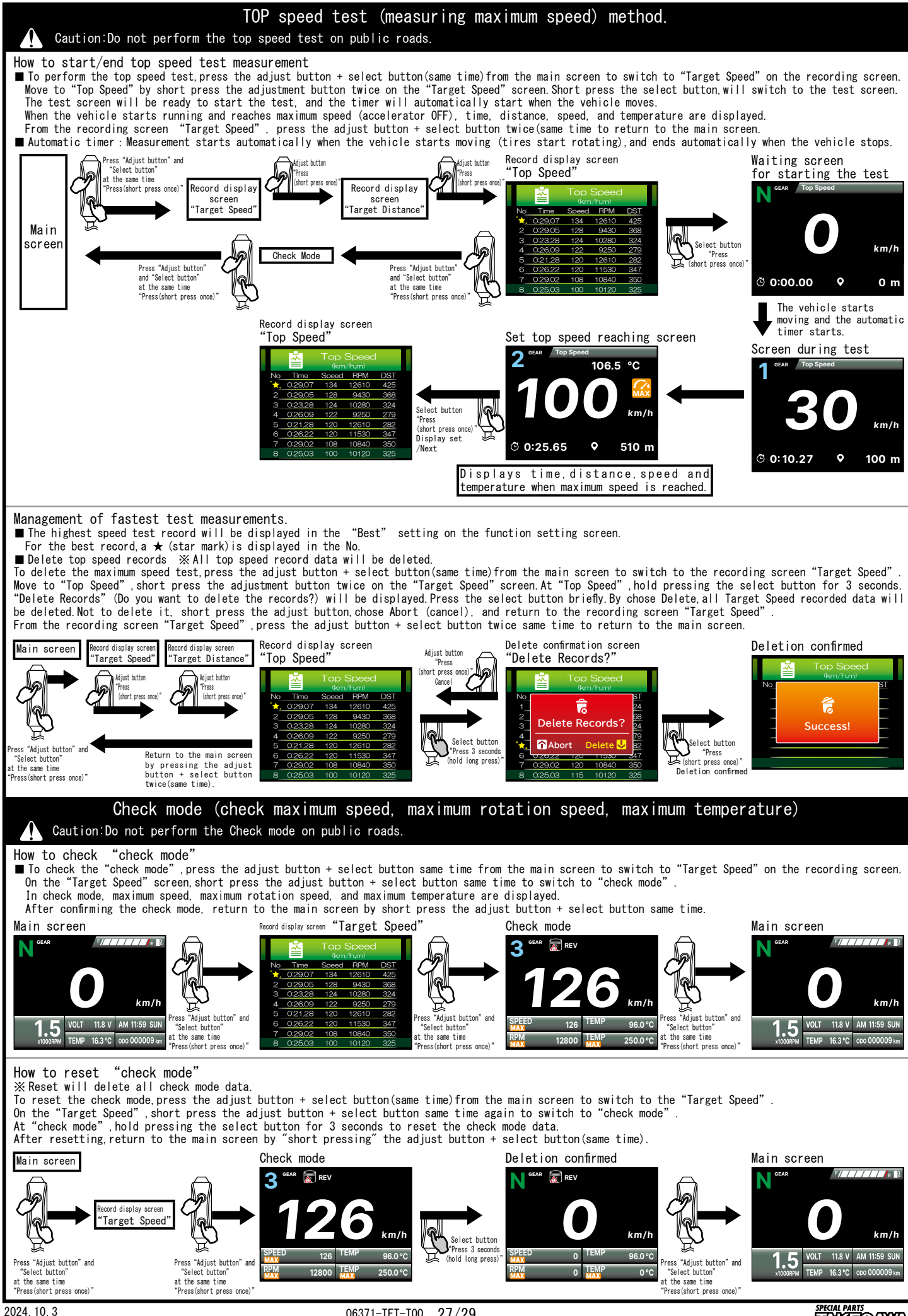

06371-TFT-T00 27/29

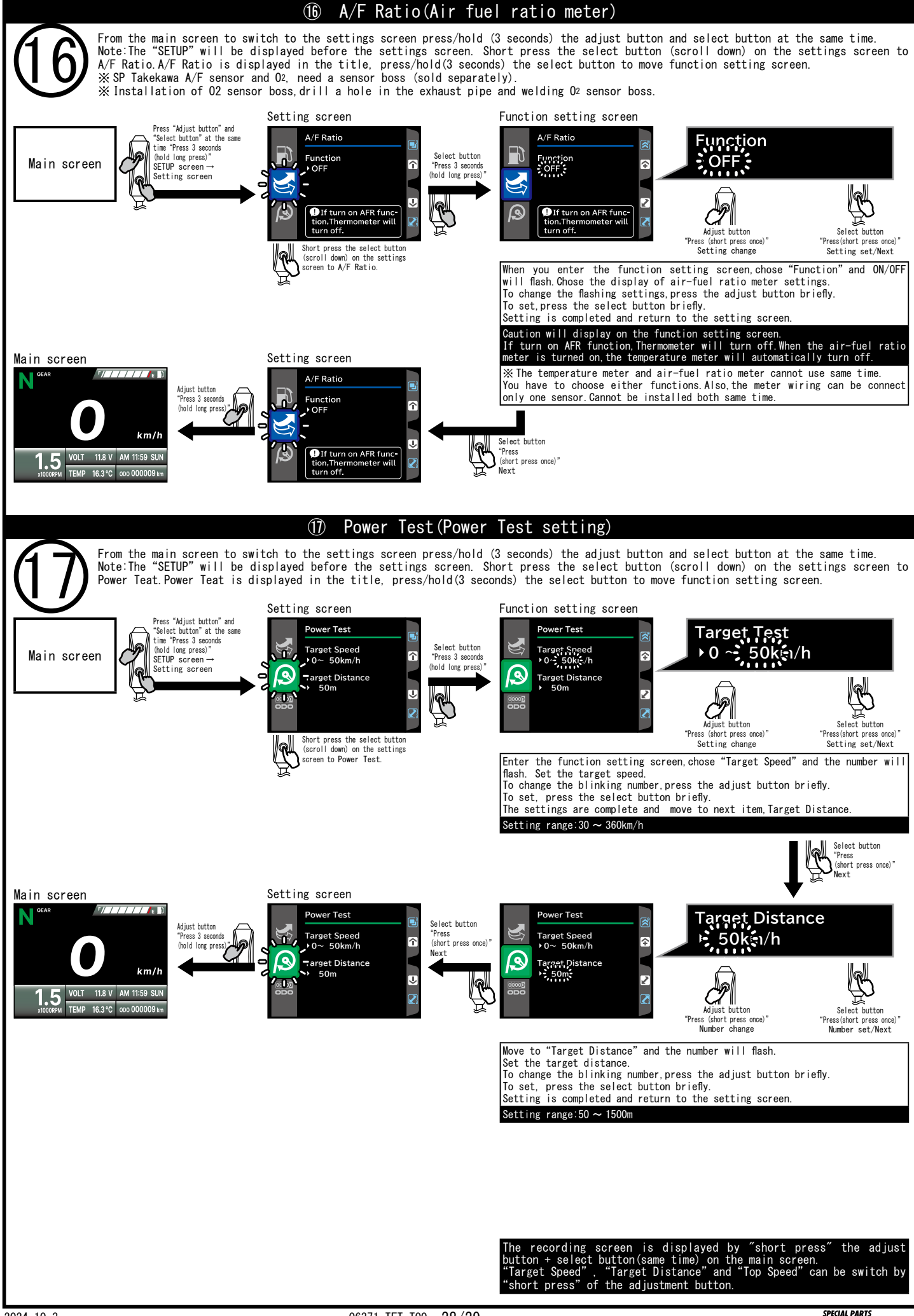

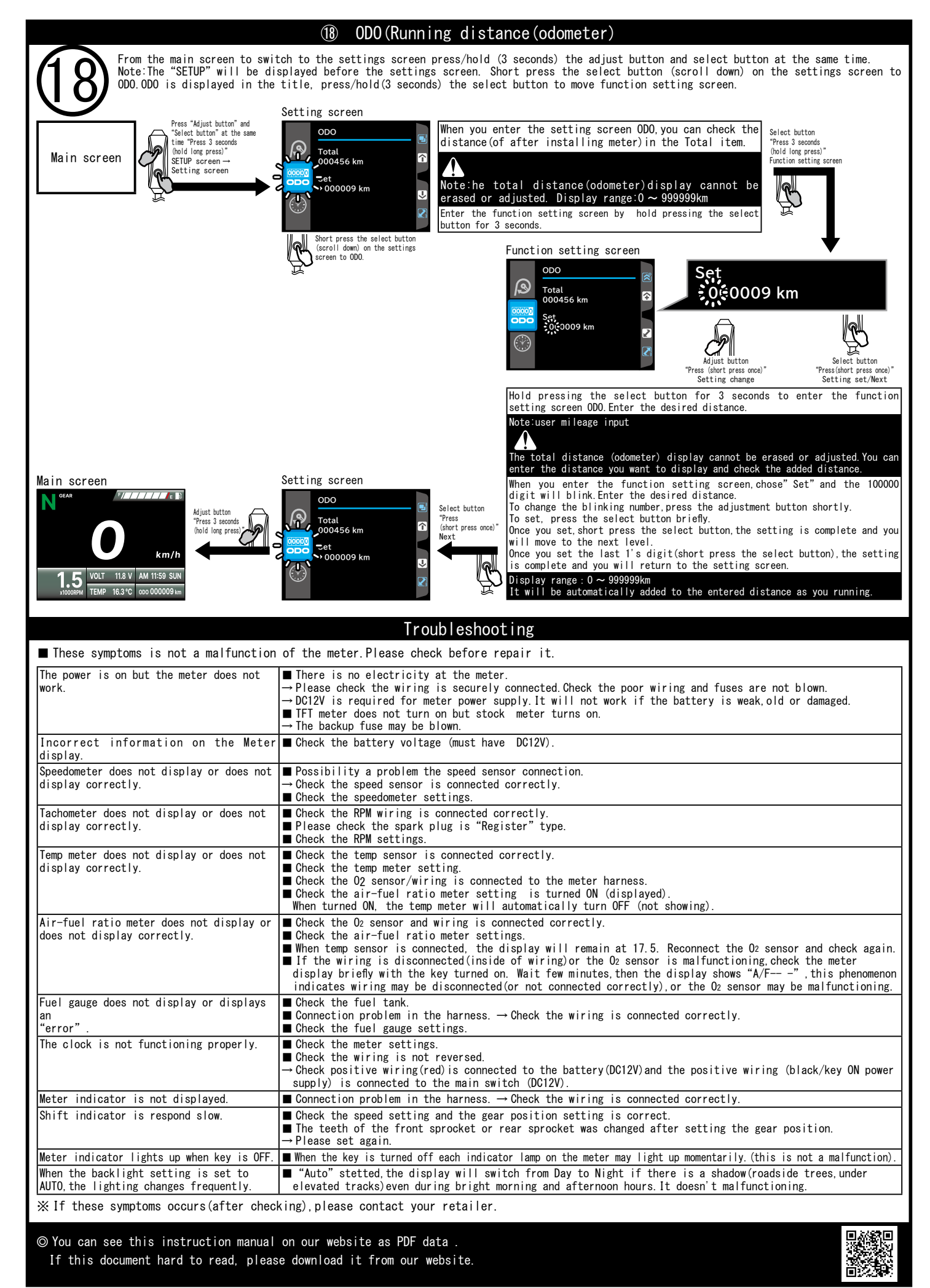

| Product number 05-06-0033     Maptation node [1125 (MAS-1000001 ~ ])     (Add-1000001 ~ ])     (Add-100000000000000000000000000000000000                                                                                                    | <u>Meter Bracket &amp; Harness Kit(For Super Multi TFT Meter)Instruction manual</u>                                                                                                    |
|----------------------------------------------------------------------------------------------------|----------------------------------------------------------------------------------------------------|
| These years you very much for purphasing our product. They are used before installation, please deek your always kit contents if there is a point of notice event. Please contact us the dealer of purphase. If the dealer place is a point of notice event. Please contact us the dealer of purphase. If but as information, such as places or illustration different this his part. The use information is the instructions that are written in the small, if the accident or damgs has occurred, we can not assume any reasonibility for comparation. If it is not passed but inputs of the comparation of other samplaturers. If it is not passed but inputs of the comparation of other samplaturers. If it is not passed but inputs of the comparation of other samplaturers. If it is not passed but inputs of the comparation of other samplaturers. If it is not passed but inputs of the comparation of other samplaturers. If you have any such nature. If you have any such nature. If you have any direct have haveling, even if a pation in this product. There is a risk of door incretion of rubber and plactic parts. If you have any direct have haveling, even if a pation in this product. There is a risk of door incretion of rubber and plactic parts. If you have any direct have haveling, even if a place have any direct haveling lowes. If you have any direct haveling, even if a place haveling on the production time. If you have any direct haveling and increases that the have haveling in the same direct on haveling and the product haveling. If you have any direct haveling haveling haveling to the same direct. If you have any direct haveling and the product haveling in the same direct. If you have any direct haveling haveling haveling haveling haveling haveling haveling haveling haveling haveling haveling haveling haveling haveling haveling haveling haveling haveling haveling haveling haveling haveling haveling haveling havelin                                                                                                    | Product number         05-06-0034         Adaptation model         CT125         (JA55-1000001 ~ )           (JA65-1000001 ~ )         (JA65-1000001 ~ )         <                                                                                                    |
| <pre>ch Please read carfully before use 1:<br/>Bue use ignoring the instruction that are written in the manual, if the accident or damage has occurred, we can not assume any<br/>reasonability for componation.<br/>Bit is notice that it is a then a problem occurs to after market peods, guarantee other than this product, also on not<br/>assume any in any such matters.<br/>Bit is not possible to impure of the continuity of other market peods.<br/>Bit is not possible to impure of the continuity of other market peods.<br/>Bit is not possible to impure of the continuity of other market peods.<br/>Bit peods on the other or any olverblicening this product. There is a risk of detorioration of rubber and plastic parts.<br/>Bit peods on the other or any olverblicening this product. There is a risk of detorioration of rubber and plastic parts.<br/>Bit peods are directly on any olverblicening this product. There is a risk of detorioration of rubber and plastic parts.<br/>Bit peods are directly on any olverblicening this product. There is a risk of detorioration of rubber and plastic parts.<br/>Bit peods are directly on any olverblicening this product. There is a risk of detorioration of rubber and plastic parts.<br/>Bit peods are directly on any olverblicening this product to rubbe part behavious.<br/>Bit peods are directly and plastic parts of rubber plastic plastic plastic plastic.<br/>Bit peods are directly and plastic plastic plastic plastic plastic plastic plastic plastic.<br/>Bit peods are directly and plastic plastic plasti</pre>                                                                       | Thank you very much for purchasing our products.<br>Thank you so you will comply with the following matters at the time of use. Before installation, please check your always kit contents.<br>If there is a point of notice event, Please contact us the dealer of purchase.<br><b>© If the description, such as photos or Illustration different with this part.</b>                                                                                                    |
| <ul> <li>Be use jooring the instructions that are written in the manual, if the accident or danage has occurred, we can not assume any margonial bitty for companito.</li> <li>This product installation and use. When a problem occurs to after market goods, guarantee other than this product, also can not assume any margonial bitty for companito.</li> <li>This product installation and use. When a problem occurs to after market goods, guarantee other than this product, also can not assume any margonial bitty for companito.</li> <li>This product installation and use. When a problem occurs to after market goods, guarantee other than this product, also can not assume any margonial bitty of the account of the market goods.</li> <li>This product is the above-mention of other manufacturer.</li> <li>This product is the above-mention device location is provided. The nossible attracted to the other whole. Please note.</li> <li>This product and programs are subject to family and inclusive provide hand on the opposite whole.</li> <li>This product and programs are subject to denige and increasement without notice.</li> <li>The order and programs are subject to denige and increasement without notice.</li> <li>The order and programs are subject to denige and increasement without notice.</li> <li>The order and programs are subject to denige and increasement without notice.</li> <li>The order and programs are subject to denige and increasement without notice.</li> <li>The order and programs are subject to denige and particle accessory socket: (8070-422-400 cannot be used it set.</li> <li>The denign accessory accessor accessory accessor accessory accessor accessor access</li></ul>                                                   | ☆Please read carefully before use ☆                                                                                                    |
| © This product installation and use, when a problem occurs to after markit goods, guarantoo other than this product, also can not assume any may such matters. It has been proceeded this a product, it will not be covered under warranty.<br>It is not possible to impuire of the combination of other manufacturers.<br>It is not possible to impuire of the combination of other manufacturers.<br>If is not possible to impuire of the combination of other manufacturers.<br>If you have any questions, Bases context your (call lategaes date):<br>Product may have dega or protuinions. Be sure to sear working gloves.<br>This is not use gaoline or thinner (or any solvent) cleaning this product. There is a risk of deterioration of rubber and plastic parts.<br>If you have any gloves this from the sure to sear working gloves.<br>This is not anong flower this from the sure to sear working gloves.<br>Product and program are subject to change and improvement without notice.<br>This orden cannot be used to neares other than and sore mays flattly differ depending on the production time.<br>There is the same product number, the operation and sore mays flattly differ depending on the production time.<br>The same bas all gibt product to defay and the submary of the application atc.<br>The same bas all gibt product to defay and the submary of the application atc.<br>The same bas all gibt product to defay and the submary of the application atc.<br>The same bas all gibt product on Adds. Honds genuine accessory socket: 08070-4282-000 annot be used it self.<br>SP MARSMA Carl and product the attribute to subther.<br>The same bas all gibts to product to the mater body.<br>This socket methor cannot provents vibration to the mater body.<br>This socket methor cannot socket the function at a call all socket and sub-wire included in the kit.<br>Using a auther mount provents with an accental socket and sub-wire included in the kit.<br>Mars all all socket to prove that functions atc. In addition to passed, dod / trip mater)<br>You can donget the function at the assis dynamo or from roll ton the                   | The use ignoring the instructions that are written in the manual, if the accident or damage has occurred, we can not assume any responsibility for compensation.                                                                                                    |
| <pre>0 It is not noticities to inquire of the combination of other manufacturer.<br/>0 It is product is the above-mentioned value seclarive goals in not possible attached to the other valuela. Please note.<br/>0 If you have again on thimmer (or any solvent)cleaning this product. There is a risk of detrioration of rubber and plastic parts.<br/>1 If you have any questions, plases contrate your local Takegam dealer.<br/>0 Forbut may ave to any protrain the second to your local Takegam dealer.<br/>0 Forbut may ave to any protrain the second to your local Takegam dealer.<br/>0 Forbut may ave to any protrain the second to your local Takegam dealer.<br/>0 Forbut and programs are subject to change and increvement without notice.<br/>0 Forbut and programs are subject to change and increvement without notice.<br/>0 For using this product on JAGS. Henda genuine accessory socket: OBUP-AKE-JOO cannot be used its seft.<br/>9 For using this product on JAGS. Henda genuine accessory socket: OBUP-AKE-JOO cannot be used its seft.<br/>9 For using this product on JAGS. Henda genuine accessory socket: OBUP-AKE-JOO cannot be used its seft.<br/>9 FAREUMA circuing and increase the socket of the arror cede such as "ABS" may come on but it cannot be erased.<br/>(wrow speed display setting is changed)<br/>9 For using this product on JAGS. Henda genuine accessory socket: OBUP-OKE-JOO cannot be used its seft.<br/>9 FAREUMA circuing and the display and its changed in the noter body.<br/>11 is custom method and the function with a nottran speed, gear position, thermemoter, battery voltage display,<br/>11 to auch and be display and its the function with an other and setting.<br/>12 Molecular display be display to the function with an other and setting in product failure or mainum to be appead and the anging and the anging and the anging anging and the anging anging and the anging anging and the anging anging and the anging anging and the anging anging and the speed anging and the anging anging and the anging anging anging anging anging anging anging anging anging anging anging anging anging angin</pre> | <ul> <li>In the product installation and use, when a problem occurs to after market goods, guarantee other than this product, also can not assume any in any such matters.</li> <li>If it was the case or mounting that has been processed like a product, it will not be covered under warranty.</li> </ul>                                                                                                    |
| <ul> <li>(*) Chamme many rest of global provide interms and the first article acher without work global.</li> <li>(*) Chamme many rest of global provide interms of the application of the product of the global provide interms.</li> <li>(*) This is not control build of the many first the source of the source of</li></ul>                                                                 | <ul> <li>It is not possible to inquire of the combination of other manufacturers.</li> <li>This product is the above-mentioned vehicle exclusive goods. Is not possible attached to the other vehicle. Please note.</li> <li>Do not use gasoline or thinner (or any solvent)cleaning this product. There is a risk of deterioration of rubber and plastic parts.</li> <li>If you have any questions, please contact your local Takegawa dealer.</li> <li>Product may have advect a protection of a plastic parts.</li> </ul>                                                                                                    |
| <pre>® Product and programs are subject to change and improvement without notice.<br/>Even with the same product number, the operation and screme may slightly differ depending on the production time.</pre> © There may be a slight speed difference with the GPS of the application etc. © Caution: Some vehicles, when replacing the specket, the error code such as "ABS" may come on but it cannot be ersed.<br>(seen may be display satting is changed). © For using this product on Abds, Honds graunie accessory socket: 08U70-X2E-U00 cannot be used it self.<br>SP IAEGNMM sliger socket bracket: 90 1000 make possible to use together. — Feature ~ The Super Nulti IFT meter can be attached to the CHI2S with a custom bracket and sub-wire included in the kit. Using a rubber mount prevents vibration ot the meter body. The outer dimanter correction, power test function etc. (in addition to speed, odd / trip meter) You can change the display and set the function with an external switch. <b>A totact State Addition A totact State Addition</b> The use LED, H. D. headlights or fog lamps kit made by other than our companies at the same time. Some ballast / inverter (voltage converter) generates high-voltage noise in the site of user display. <b>A totact state adversaly</b> the display lamb are display by chasis dynamo. Free roller or actual driving. <b>A sum of the same flag and state display shales dynamo.</b> Free roller or sately reasons. Do not user generates high-voltage display by chasis dynamo. Free roller or sately reasons. <b>A sum of the outer of the solution of the head is and part display of the same flag by optical display of the same display of the same flag by optical display. <b>A sum of the head link of ignoring this display property designed and the sum frag of display display. A totact setting the same gene display of the same display display. A sum of the thead link of ignoring this display coverty designe and the same </b></b>                                                                                                    | <ul> <li>(Please wear work gloves when working, even if a photo in this article show without work gloves.)</li> <li>(Please wear work gloves when working, even if a photo in this article show without work gloves.)</li> <li>(Please wear work gloves when working, even if a photo in this article show without work gloves.)</li> <li>(Please wear work gloves when working, even if a photo in this article show without work gloves.)</li> <li>(Please wear work gloves when working, even if a photo in this article show without work gloves.)</li> <li>(Please wear work gloves when working, even if a photo in this article show without work gloves.)</li> <li>(Please wear work gloves when working, even if a photo in this article show without work gloves.)</li> <li>(Please wear work gloves when working, even if a photo in this article show without work gloves.)</li> <li>(Please wear work gloves when working, even if a photo in this article show without work gloves.)</li> <li>(Please wear work gloves when working, even if a photo in this article show without work gloves.)</li> <li>(Please wear work gloves when working, even if a photo in this article show without work gloves.)</li> <li>(Please wear work gloves when work gloves when working gloves.)</li> <li>(Please wear work gloves when work gloves when work gloves.)</li> <li>(Please wear work gloves when work gloves when work gloves wear work gloves.)</li> <li>(Please wear work gloves when work gloves wear work gloves.)</li> <li>(Please wear work gloves wear work gloves.)</li> <li>(Please wear work gloves wear work gloves.)</li> <li>(Please wear work gloves wear work gloves.)</li> <li>(Please wear work gloves wear work gloves.)</li> <li>(Please wear work gloves.)</li> <li>(Please wear work gloves.)</li> <li>(Please wear work gloves.)</li> <li>(Please wear work gloves.)</li> <li>(Please wear work gloves.)</li> <li>(Please wear work gloves.)</li> <li>(Please wear work gloves.)</li> <li>(Please wear work gloves.)</li> <li>(Please wear work gloves.)</li> <li>(Please wear work gloves</li></ul> |
| <ul> <li>© Aution: Same vahiles, when replacing the sprocket, the error code such as "ABS" may come on but it cannot be erased.<br/>(evrow speed display sating is chanced)</li> <li>© For using this product on JAGS. Honda genuine accessory socket: 08070-K2E-J000 cannot be used it self.<br/>SP TAKEMAA cigar socket bracket: 09-01-0001 make possible to use together.</li> <li>~ feature ~</li> <li>The Super Multi IFT meter can be attached to the G1125 with a custom bracket and sub-wire included in the kit.<br/>Using a rubber mount prevents vitration to the meter body.</li> <li>This outcom meter can be equipped a great many functions such as rotation speed, gear position, thermometer, battery voltage display.<br/>This outcom meter can be equipped a great many functions such as rotation speed, gear position, thermometer, battery voltage display.<br/>This outcom meter can be equipped a great many functions such as rotation speed, gear position, thermometer, battery voltage display.<br/>The outcom display and set the function with an external switch.</li> <li>None the meter comes with a stick temperature sensor, you can detect oil temperature with the adding SP Takegawa magnet drain bolt.</li> <li>A test-Super Multi IFT Meter</li> <li>Do not use LED. H. D. D. headlights or fog lamps kit made by other than our companies at the same time. Some ballast / inverter (voltage converter) generates high-voltage noise that adversely affects the digital circuit, resulting in product failure on the strain gear display on driving in the city because there are many traffol light and traffol in the city.</li> <li>We recommend learning gear display on driving in the cild law grade display and the digital circuit, resulting to what injury.</li> <li>Method grading and the using the work of the agree and the ungline is cold). (It may cause injury.)</li> <li>Method grading and the display chasis dynamo or free roller or actual driving.</li> <li>Method grad display atter is a far place with good visibility and check</li></ul>                                                                             | © Product and programs are subject to change and improvement without notice.<br>Even with the same product number, the operation and screen may slightly differ depending on the production time.<br>© There may be a slight speed difference with the GPS of the application etc.                                                                                                    |
| <ul> <li>◎ For using this product on JAGS, Honda genuine accessory socket: 08U70-K2E-JOQ cannot be used it self.</li> <li>SP IAKEGAMA ciars socket bracket: 09-01-0001.make possible to use together.</li> <li>~ Feature ~</li> <li>The Super Multi IFT meter can be attached to the GT125 with a custom bracket and sub-wire included in the kit.</li> <li>Ling as tubber mount prevents vibration to the meter body.</li> <li>This custom mater can be equipped a great many functions such as rotation speed, gar position, thermometer, battery voltage display, tire such of mater body.</li> <li>Motel bange be capitod up to test information on external witch.</li> <li>Note:Super Multi IFT Meter</li> <li>Do not use LED. H. D. headlights or fog lamps kit made by other than our companies at the same time. Some ballast / inverter (voltage converter) generates high-voltage noise that adversely affects the digital circuit, resulting in product failure or malfunction.</li> <li>✓ fost: setting the gene position</li> <li>To state the gene position, both the speed signal and the engine speed signal must be input to the Super Multi DN meter. Therefore, it is require to learn speed signal yo chassis dynamo, free roller or actual driving.</li> <li>We commend learning gene display on driving in the oity because there are namy traffic lights and traffic in the city.</li> <li>When performing the work, it should be made to prepare the tools for the job. (Breakage of parts, and capace).</li> <li>We not hand there is loses. (It may cause display property damage and human shows the secure) withing a cause burne.)</li> <li>Neme performing the work, it should be made to prepare the tools for the job. (Breakage of parts, it may cause injury.)</li> <li>Do the work must always specified torque worken, Bange and human shows the secure) to find roport.)</li> <li>The product and the frame, might have edges or protrucions. Bhe working, lease were work gloves to protect your hands. (It may ca</li></ul>                                                                                                    | <ul> <li>Caution: Some vehicles, when replacing the sprocket, the error code such as "ABS" may come on but it cannot be erased.<br/>(even speed display setting is changed)</li> </ul>                                                                                                    |
| ~ Feature ~     The Super Multi ITT meter can be attached to the CT125 with a custom bracket and sub-wire included in the kit.     Using arubber mount prevents vibration to the meter body.     The Super Multi ITT meter can be autoped a great many functions such as rotation speed, gear position, thermometer, battery voltage display,     tire outer diameter carbe equiped a great many functions such as rotation speed, gear position, thermometer, battery voltage display,     tire outer diameter carbe equiped a great many functions with an external swith.     Since the meter comes with a stick temperature sensor, you can detect oil temperature with the adding SP Takegawa magnet drain bolt.     NoteSuper Multi ITT Meter     Do not use LED.H.I.D. headlights or fog lamps kit made by other than our companies at the same time. Some ballast / inverter (voltage     converter) generates high-voltage noise that adversely affects the digital circuit, resulting in product failure or malfunction.     Note: setting the gear position     To set the gear position to the super Multi DN meter.     Therefore, it is require to learn gar display by chassis dynamo, free roller or astal driving.     We accommend learning gear display by chassis dynamo, there or leng viraffo lights and traffic in the city.     When performing in actual driving, select a safe place with good visibility and check the surroundings.     When performing the work, e.c., be sure during the cold (when the engine and the marker is cold). (It may cause burns.)     When performing the work, to chould be made to prepare the tools for the job. (Breakage of parts, it may cause injury.)     Do the work must always specified torque using a torque weren(. Quange do bolts and nucle, and cause of dropout.)     The product and the frame, might have edges or protusions. When working, please ware work gloves to protect your hands. (It may cause injury,)     Do the work must always specified torque weren(. Quange do bolts and nucle, and cause of thoroput.)     The nord                                                                      | © For using this product on JA65, Honda genuine accessory socket: 08U70-K2E-J00 cannot be used it self.<br>SP TAKEGAWA cigar socket bracket: 09-01-0001.make possible to use together.                                                                                                    |
| This custom meter can be equipped a great many functions such as rotation speed, gear position, thermometer, battery voltage display,<br>tire outer dimeter correction, power test function, etc. (in addition to speed, odd / trip meter)<br>You can change the display and set the function with an external switch.<br>Since the meter comes with a stick temperature sensor, you can detect oil temperature with the adding SP Takegawa magnet drain bolt.                                                                                                    | $\sim$ feature $\sim$<br>The Super Multi TFT meter can be attached to the CT125 with a custom bracket and sub-wire included in the kit.<br>Using a rubber mount prevents vibration to the meter body.                                                                                                    |
| Since the meter comes with a stick temperature sensor, you can detect oil temperature with the adding SP Takegawa magnet drain bolt.  A NoteSuper Multi TFT Meter  Do not use LED, H. J. D. headlights or fog lamps kit made by other than our companies at the same time. Some ballast / inverter (voltage converter) generates high-voltage noise that adversely affects the digital circuit, resulting in product failure or melfunction.  A Note: setting the gear position  To so the gear position, both the speed signal and the engine speed signal must be input to the Super Multi DN meter.  Therefore, it is require to learn gear display by chassis dynamo. free roller or actual driving.  We recommend learning gear display by chassis dynamo or free roller for safety reasons.  Do not learn gear display by chassis dynamo or free roller for safety reasons.  Do not learn gear display by chassis dynamo or free roller for safety reasons.  Do not learn gear display by chassis dynamo or free roller or actual driving.  Me recommend driving, select a safe place with good visibility and check the surroundings.  Men the handling of ignoring this display, property damage and human shows the assumption of what injury.  Men the handling of ignoring this display, property damage of bulks and nuts, and cause of dropout.)  The product and the frame, might have edges or protrusions. Men working, please wark work gloves to protect your hands. (It may cause injury.)  Be sure to each part inspection before operation, check the loosaning of the threaded portion, be sure of securely tighten the specified torque if there is loose. (It may cause detahement of the parts.)  Men mer mining the work do the work safely stabilize the vehicle in a horizontal location.  (There is a risk of injury vehicle collapsed while working.)  Busined  During operation, when an abnormality occurs, immediately top the vehicle in a harizontal location.  (There is a risk that lead to accidents Continued use.)  Inspection maintenance, there is a risk that result to an accident                                                             | This custom meter can be equipped a great many functions such as rotation speed, gear position, thermometer, battery voltage display, tire outer diameter correction, power test function, etc. (in addition to speed, odd / trip meter)<br>You can change the display and set the function with an external switch.                                                                                                    |
| <ul> <li>Note-supper molit information</li> <li>Note-supper molition in the network of the series of the series of the</li></ul>                                                             | Since the meter comes with a stick temperature sensor, you can detect oil temperature with the adding SP Takegawa magnet drain bolt.                                                                                                    |
| <ul> <li>A Note: setting the gear position</li> <li>To set the gear position, both the speed signal and the engine speed signal must be input to the Super Multi DN meter.<br/>Therefore, it is require to learn gear display by chassis dynamo, free rollers or safety reasons.</li> <li>Do not learn gear display by chassis dynamo or free rollers for safety reasons.</li> <li>Do not learn gear display on driving in the city because there are many traffic lights and traffic in the city.<br/>Men performing in actual driving, select a safe place with good visibility and check the surroundings.</li> <li>A Cution Wen the handling of ignoring this display, property damage and human shows the assumption of what injury.</li> <li>When performing the work, etc., be sure during the cold (when the engine and the muffler is cold). (It may cause injury.)</li> <li>Do the work must always specified torque using a torque wrench. (Damage of bolts and nuts, and cause of dropout.)</li> <li>The product and the frame, might have edges or protrusions. When working, please wear work gloves to protect your hands. (It may cause injury.)</li> <li>De sure to each part inspection before operation, check the loosening of the threaded portion, be sure to securely tighten the specified torque if there is loose. (It may cause detachment of the parts.)</li> <li>A wraning When the handling of ignoring this display people died, shows the contents of the serious injury possibility is assued.</li> <li>During operation, when an abnomality occurs, immediately stop the vehicle in a safe place, please stop running. (It may lead to an accident.)</li> <li>Then carrying out the inspection and maintenance, there is a risk that result to an accident.)</li> <li>Then carrying out the inspection and maintenance, etcr., if found damaged parts, replace the damaged parts to avoid possible to reuse the parts (Unrus itable inspection, and maintenance, etc., if found damaged parts, eplace the damaged parts to avoid possible to</li></ul>                                                                                                   | Do not use LED, H. I. D. headlights or fog lamps kit made by other than our companies at the same time. Some ballast / inverter (voltage converter) generates high-voltage noise that adversely affects the digital circuit, resulting in product failure or malfunction.                                                                                                    |
| I o set the gear position, both the speed signal and the engine speed signal must be input to the Super Multi DN meter. Therefore, it is require to learn gear display by chassis dynamo. free rollers for safety reasons. Do not learn gear display on driving in the city because there are many traffic lights and traffic in the city. When performing in actual driving, select a safe place with good visibility and check the surroundings. A caution When the handling of ignoring this display, property damage and human shows the assumption of what injury. When performing the work, etc., be sure during the cold (when the engine and the muffler is cold). (It may cause burns.) The product and the frame, might have dages or protrusions. When working, please wear work gloves to protect your hands. (It may cause injury.) De the work must always specified torque using a torque wrench. Qamage of bolts and nuts, and cause of dropout.) The product and the frame, might have dages or protrusions. When working, please wear work gloves to protect your hands. (It may cause injury.) Be sure to each part inspection before operation, check the loosening of the threaded portion, be sure to securely tighten the specified torque if there is loose. (It may cause detachment of the parts.) Wrining When the handling of ignoring this display people died, shows the contents of the serious injury possibility is assumed. I using orderation, when an abnormality occurs, immediately stop the vehicle in a barizontal location. (There is a risk of injury vehicle collapsed while working.) I have to assort parks of using the work, go the working.) I have is days of the inspection and maintenance, etc., if found damaged parts, replace the damaged parts to avoid possible to reuse the parts. (There is a risk that lead to accidents Continued use.) Plastic bass of product packaging, you can either be stored in a place that is out of reach of children, it should be discarded.                                                                                                    | Note: setting the gear position                                                                                                    |
| Do not learn gear display on driving in the city because there are many traffic lights and traffic in the city.<br>When performing in actual driving, select a safe place with good visibility and check the surroundings.                                                                                                    | To set the gear position, both the speed signal and the engine speed signal must be input to the Super Multi DN meter.<br>Therefore, it is require to learn gear display by chassis dynamo, free roller or actual driving.<br>We recommend learning gear display by chassis dynamo or free rollers for safety reasons.                                                                                                    |
| <ul> <li>A Caution When the handling of ignoring this display, property damage and human shows the assumption of what injury.</li> <li>When performing the work, etc., be sure during the cold (when the engine and the muffler is cold). (It may cause burns.)</li> <li>When performing the work, it should be made to prepare the tools for the job. (Breakage of parts, it may cause injury.)</li> <li>Do the work must always specified torque using a torque wrench. (Damage of bolts and nuts, and cause of dropout.)</li> <li>The product and the frame, might have edges or protrusions. When working, please wear work gloves to protect your hands. (It may cause injury.)</li> <li>Be sure to each part inspection before operation, check the loosening of the threaded portion. be sure to securely tighten the specified torque using a torque are detected.</li> <li>Men the handling of ignoring this display people died, shows the contents of the serious injury possibility is assumed.</li> <li>During operation, when an abnormality occurs, immediately stop the vehicle in a safe place, please stop running. (It may lead to an accident.)</li> <li>When carrying out the inspection and maintenance, there is a risk that result to an accident.)</li> <li>Inspection, maintenance, the inspection and maintenance, etc., if found damaged parts, replace the damaged parts to avoid possible to reuse the parts. (Chere is a risk that lead to accident Sontinued use.)</li> <li>Plastic bags of product packaging, you can either be stored in a place that is out of reach of children, it should be discarded. (When the ABS winthe assertion while driving. (It may lead to an accident.)</li> <li>On once yearse the switch while driving. (It may lead to an accident.)</li> <li>Do not operate the switch while driving. (It may lead to an accident.)</li> <li>Please holdren or wearing. there is a risk of suffocation.)</li> <li>Do not operate the switch while driving. (It may lead to an accident.)</li> <li>On konk</li></ul>                                                                                                    | Do not learn gear display on driving in the city because there are many traffic lights and traffic in the city.<br>When performing in actual driving, select a safe place with good visibility and check the surroundings.                                                                                                    |
| <ul> <li>When performing the work, etc., be sure during the cold (when the engine and the muffler is cold). (It may cause burns.)</li> <li>When performing the work, it should be made to prepare the tools for the job. (Breakage of parts, it may cause injury.)</li> <li>Do the work must always specified torque using a torque wrench. (Damage of bolts and nuts, and cause of dropout.)</li> <li>The product and the frame, might have edges or portrusions. When working, please wear work gloves to protect your hands. (It may cause injury.)</li> <li>Be sure to each part inspection before operation, check the loosening of the threaded portion, be sure to securely tighten the specified torque if there is loose. (It may cause detachment of the parts.)</li> <li>Men the handling of ignoring this display people died, shows the contents of the serious injury possibility is assumed.</li> <li>Ouring operation, when an abnormality occurs, immediately stop the vehicle in a safe place, please stop running. (It may lead to an accident.)</li> <li>When performing the work, do the work safely stabilize the vehicle in a horizontal location. (There is a risk of injury vehicle collapsed while working.)</li> <li>Inspection, maintenance, the instruction manual or, inspection methods such as service manuals, to protect the way, should be done correctly. (unsuitable inspection and maintenance, there is a risk that result to an accident.)</li> <li>When carrying out the inspection and maintenance, etc., if found damaged parts, replace the damaged parts to avoid possible to reuse the parts. (There is a risk that lead to accidents Continued use.)</li> <li>Plastic bags of product packaging, you can either be stored in a place that is out of reach of children, it should be discarded. (When the children or wearing, light will light up and ABS will not work. To fix these problems, a vehicle speed signal correction unit is required.</li> <li>Please note. Performance up, the design change, the product and th</li></ul>                                                                                                   | Caution When the handling of ignoring this display, property damage and human shows the assumption of what injury.                                                                                                    |
| <ul> <li>Ine product and the frame, might have edges or protrusions. When working, please wear work gloves to protect your hands. (It may cause injury.)</li> <li>Be sure to each part inspection before operation, check the loosening of the threaded portion, be sure to securely tighten the specified torque if there is loose. (It may cause detachment of the parts.)</li> <li>Wen the handling of ignoring this display people died, shows the contents of the serious injury possibility is assumed.</li> <li>During operation, when an abnormality occurs, immediately stop the vehicle in a safe place, please stop running. (It may lead to an accident.)</li> <li>When performing the work, do the work safely stabilize the vehicle in a horizontal location. (There is a risk of injury vehicle collapsed while working.)</li> <li>Inspection, maintenance, the instruction manual or, inspection methods such as service manuals, to protect the way, should be done correctly. (unsuitable inspection and maintenance, etc., if found damaged parts, replace the damaged parts to avoid possible to reuse the parts. (There is a risk that lead to accidents Continued use.)</li> <li>Plastic bags of product packaging, you can either be stored in a place that is out of reach of children, it should be discarded. (When the children or wearing. (It may lead to an accident.)</li> <li>Do not operate the switch while driving. (It may lead to an accident.)</li> <li>On Monkey 125, changed from stock sprocket teeth, an error will occur in the display of the genuine speedometer. (Will show error code.) Also, the ABS warning light will light up and ABS will not work. To fix these problems, a vehicle speed signal correction unit is required. We do not sell vehicle speed signal correction units.</li> <li>Please note. Performance up, the design change, the product and the price in the cost up, etc. are subject to change without notice.</li> <li>Please be informed that we shall be held harnless against any claim against us whatsoever arising out of use of the products i</li></ul>                                                   | <ul> <li>When performing the work, etc., be sure during the cold (when the engine and the muffler is cold). (It may cause burns.)</li> <li>When performing the work, it should be made to prepare the tools for the job. (Breakage of parts, it may cause injury.)</li> <li>Do the work must always specified torque using a torque wrench. (Damage of bolts and nuts, and cause of dropout.)</li> </ul>                                                                                                    |
| <ul> <li>Warning When the handling of ignoring this display people died, shows the contents of the serious injury possibility is assumed.</li> <li>During operation, when an abnormality occurs, immediately stop the vehicle in a safe place, please stop running. (It may lead to an accident.)</li> <li>When performing the work, do the work safely stabilize the vehicle in a horizontal location. (There is a risk of injury vehicle collapsed while working.)</li> <li>Inspection, maintenance, the instruction manual or, inspection methods such as service manuals, to protect the way, should be done correctly. (unsuitable inspection and maintenance, there is a risk that result to an accident.)</li> <li>When carrying out the inspection and maintenance, etc., if found damaged parts, replace the damaged parts to avoid possible to reuse the parts. (There is a risk that lead to accidents Continued use.)</li> <li>Plastic bags of product packaging, you can either be stored in a place that is out of reach of children, it should be discarded. (When the children or wearing, there is a risk of suffocation.)</li> <li>Do not operate the switch while driving. (It may lead to an accident.)</li> <li>On Monkey 125, changed from stock sprocket teeth, an error will occur in the display of the genuine speedometer. (Will show error code.) Also, the ABS warning light will light up and ABS will not work. To fix these problems, a vehicle speed signal correction unit is required. We do not sell vehicle speed signal correction units.</li> <li>O Please note. Performance up, the design change, the product and the price in the cost up, etc. are subject to change without notice.</li> <li>Please be informed that we shall be held harmless against any claim against us whatsoever arising out of use of the products in racing and the like.</li> <li>Keep this manual stored until this product is discarded.</li> <li>SPECILPARTS</li> <li>CONTACT Address : 3-5-16 Nishikiorihigashi Tondabayashi Osaka JAPAN IEL: +81</li></ul>                                                                                                    | <ul> <li>The product and the frame, might have edges or protrusions. When working, please wear work gloves to protect your hands. (It may cause injury.)</li> <li>Be sure to each part inspection before operation, check the loosening of the threaded portion, be sure to securely tighten the specified torque if there is loose. (It may cause detachment of the parts.)</li> </ul>                                                                                                    |
| <ul> <li>During operation, when an abnormality occurs, immediately stop the vehicle in a safe place, please stop running. (It may lead to an accident.)</li> <li>When performing the work, do the work safely stabilize the vehicle in a horizontal location.<br/>(There is a risk of injury vehicle collapsed while working.)</li> <li>Inspection, maintenance, the instruction manual or, inspection methods such as service manuals, to protect the way, should be done correctly. (unsuitable inspection and maintenance, there is a risk that result to an accident.)</li> <li>When carrying out the inspection and maintenance, etc., if found damaged parts, replace the damaged parts to avoid possible to reuse the parts. (There is a risk that lead to accidents Continued use.)</li> <li>Plastic bags of product packaging, you can either be stored in a place that is out of reach of children, it should be discarded. (When the children or wearing, there is a risk of suffocation.)</li> <li>Do not operate the switch while driving. (It may lead to an accident.)</li> <li>On Monkey 125, changed from stock sprocket teeth, an error will occur in the display of the genuine speedometer. (Will show error code.) Also, the ABS warning light will light up and ABS will not work. To fix these problems, a vehicle speed signal correction unit is required. We do not sell vehicle speed signal correction units.</li> <li>Please note. Performance up, the design change, the product and the price in the cost up, etc. are subject to change without notice.</li> <li>Please be informed that we shall be held harmless against any claim against us whatsoever arising out of use of the products in racing and the like.</li> <li>Keep this manual stored until this product is discarded.</li> </ul>                                                                                                    | Warning When the handling of ignoring this display people died, shows the contents of the serious injury possibility is assumed.                                                                                                    |
| <ul> <li>Inspection, maintenance, the instruction manual or, inspection methods such as service manuals, to protect the way, should be done correctly. (unsuitable inspection and maintenance, there is a risk that result to an accident.)</li> <li>When carrying out the inspection and maintenance, etc., if found damaged parts, replace the damaged parts to avoid possible to reuse the parts. (There is a risk that lead to accidents Continued use.)</li> <li>Plastic bags of product packaging, you can either be stored in a place that is out of reach of children, it should be discarded. (When the children or wearing, there is a risk of suffocation.)</li> <li>Do not operate the switch while driving. (It may lead to an accident.)</li> <li>On Monkey 125, changed from stock sprocket teeth, an error will occur in the display of the genuine speedometer. (Will show error code.) Also, the ABS warning light will light up and ABS will not work. To fix these problems, a vehicle speed signal correction unit is required. We do not sell vehicle speed signal correction units.</li> <li>Please note. Performance up, the design change, the product and the price in the cost up, etc. are subject to change without notice.</li> <li>Please be informed that we shall be held harmless against any claim against us whatsoever arising out of use of the products in racing and the like.</li> <li>Keep this manual stored until this product is discarded.</li> </ul>                                                                                                    | <ul> <li>During operation, when an abnormality occurs, immediately stop the vehicle in a safe place, please stop running. (It may lead to an accident.)</li> <li>When performing the work, do the work safely stabilize the vehicle in a horizontal location.<br/>(There is a risk of injury vehicle collapsed while working.)</li> </ul>                                                                                                    |
| <ul> <li>the parts. (There is a risk that lead to accidents Continued use.)</li> <li>Plastic bags of product packaging, you can either be stored in a place that is out of reach of children, it should be discarded. (When the children or wearing, there is a risk of suffocation.)</li> <li>Do not operate the switch while driving. (It may lead to an accident.)</li> <li>On Monkey 125, changed from stock sprocket teeth, an error will occur in the display of the genuine speedometer. (Will show error code.) Also, the ABS warning light will light up and ABS will not work. To fix these problems, a vehicle speed signal correction unit is required. We do not sell vehicle speed signal correction units.</li> <li>Please note. Performance up, the design change, the product and the price in the cost up, etc. are subject to change without notice.</li> <li>Please be informed that we shall be held harmless against any claim against us whatsoever arising out of use of the products in racing and the like.</li> <li>Keep this manual stored until this product is discarded.</li> </ul>                                                                                                    | <ul> <li>Inspection, maintenance, the instruction manual or, inspection methods such as service manuals, to protect the way, should be done correctly. (unsuitable inspection and maintenance, there is a risk that result to an accident.)</li> <li>When carrying out the inspection and maintenance, etc. if found damaged parts, replace the damaged parts to avoid possible to reuse.</li> </ul>                                                                                                    |
| <ul> <li>Do not operate the switch while driving. (It may lead to an accident.)</li> <li>Do not operate the switch while driving. (It may lead to an accident.)</li> <li>On Monkey 125, changed from stock sprocket teeth, an error will occur in the display of the genuine speedometer. (Will show error code.)<br/>Also, the ABS warning light will light up and ABS will not work. To fix these problems, a vehicle speed signal correction unit is required.<br/>We do not sell vehicle speed signal correction units.</li> <li>O Please note. Performance up, the design change, the product and the price in the cost up, etc. are subject to change without notice.</li> <li>O Please be informed that we shall be held harmless against any claim against us whatsoever arising out of use of the products<br/>in racing and the like.</li> <li>O Keep this manual stored until this product is discarded.</li> <li>SPECIAL PARIS</li> <li>CONTACT Address : 3-5-16 Nishikiorihigashi Tondabayashi Osaka JAPAN<br/>TEL: +81-721-25-1357 FAX:+81-721-24-5059 e-mail:english@takegawa.co.jp URL http://www.takegawa.co.jp</li> </ul>                                                                                                    | the parts. (There is a risk that lead to accidents Continued use.)<br>Plastic bags of product packaging, you can either be stored in a place that is out of reach of children, it should be discarded.<br>(When the children error meaning, there is a risk of auffection)                                                                                                    |
| <ul> <li>Please note. Performance up, the design change, the product and the price in the cost up, etc. are subject to change without notice.</li> <li>Please be informed that we shall be held harmless against any claim against us whatsoever arising out of use of the products in racing and the like.</li> <li>Keep this manual stored until this product is discarded.</li> <li>SPECIAL PARTS</li> <li>CONTACT Address: 3-5-16 Nishikiorihigashi Tondabayashi Osaka JAPAN</li> <li>TEL: +81-721-25-1357 FAX:+81-721-24-5059 e-mail:english@takegawa.co.jp</li> <li>URL http://www.takegawa.co.jp</li> </ul>                                                                                                    | <ul> <li>Do not operate the switch while driving. (It may lead to an accident.)</li> <li>On Monkey 125, changed from stock sprocket teeth, an error will occur in the display of the genuine speedometer. (Will show error code.) Also, the ABS warning light will light up and ABS will not work. To fix these problems, a vehicle speed signal correction unit is required. We do not sell vehicle speed signal correction units.</li> </ul>                                                                                                    |
| SPECIAL PARTS<br>CONTACT Address : 3-5-16 Nishikiorihigashi Tondabayashi Osaka JAPAN<br>TEL: +81-721-25-1357 FAX:+81-721-24-5059 e-mail:english@takegawa.co.jp URL http://www.takegawa.co.jp                                                                                                    | <ul> <li>Please note. Performance up, the design change, the product and the price in the cost up, etc. are subject to change without notice.</li> <li>Please be informed that we shall be held harmless against any claim against us whatsoever arising out of use of the products in racing and the like.</li> <li>Keep this manual stored until this product is discarded.</li> </ul>                                                                                                    |
|                                                                                                    | SPECIAL PARTS<br>CONTACT Address : 3-5-16 Nishikiorihigashi Tondabayashi Osaka JAPAN<br>TEL: +81-721-25-1357 FAX:+81-721-24-5059 e-mail:english@takegawa.co.jp URL http://www.takegawa.co.jp                                                                                                    |

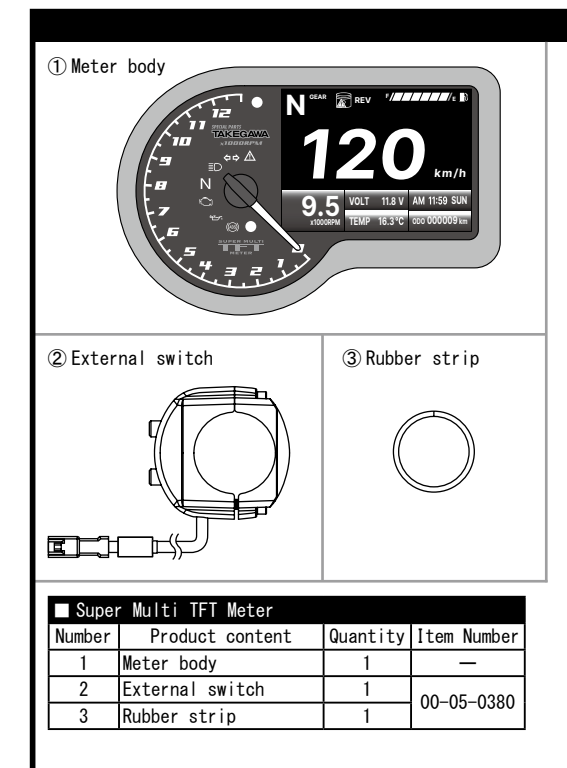

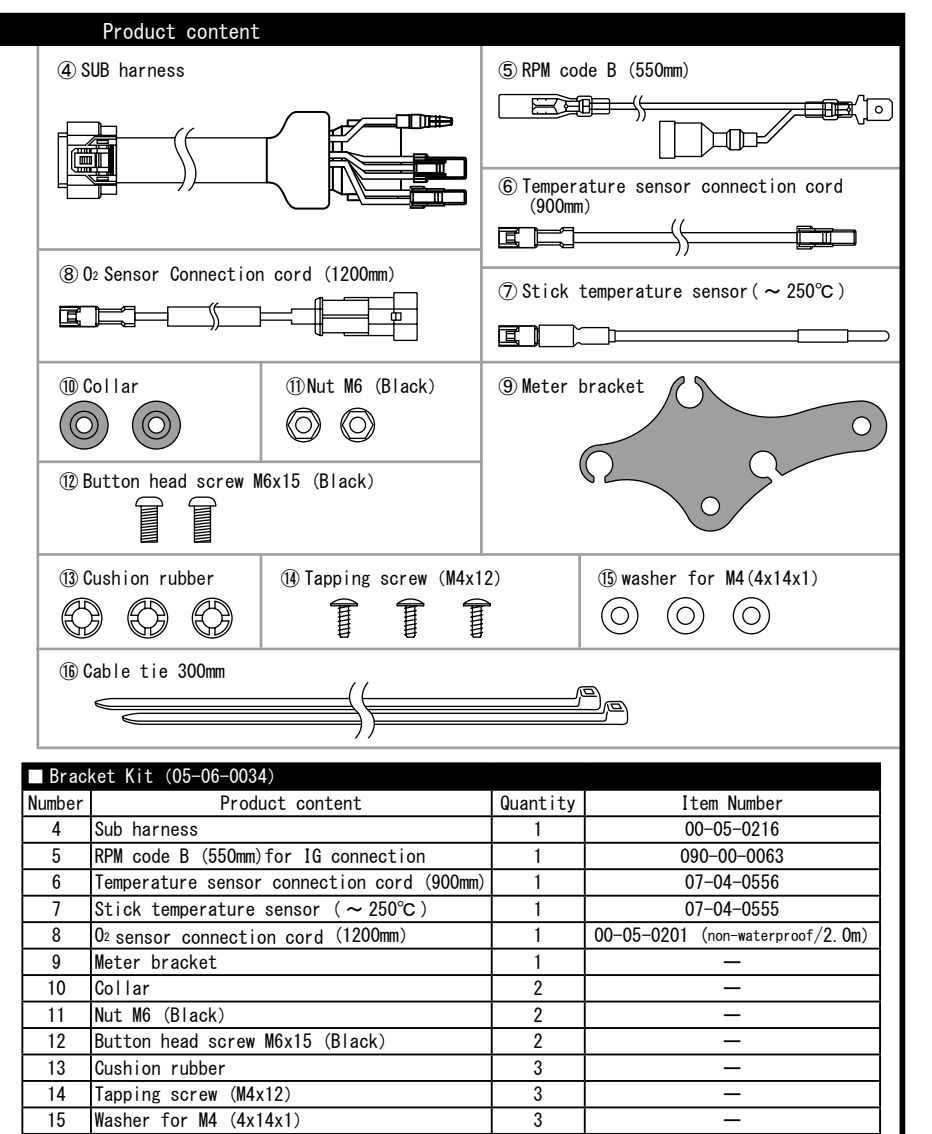

2

\* Please order in the repair parts are always repair part number. If it is not the part number order, you may not be able to order. Please be forewarned.

It should be noted, In the case of parts that can not be separately shipment.

please order a set part number % Repair parts may differ slightly from the kit contents in terms of shape, etc.

There is no problem to use it. Please be forewarned. %(3) Cushion rubber is already assembled on the (9) meter bracket. % The repair parts for the (8) Oz sensor connection cord are different from the kit accessories and are non-waterproof

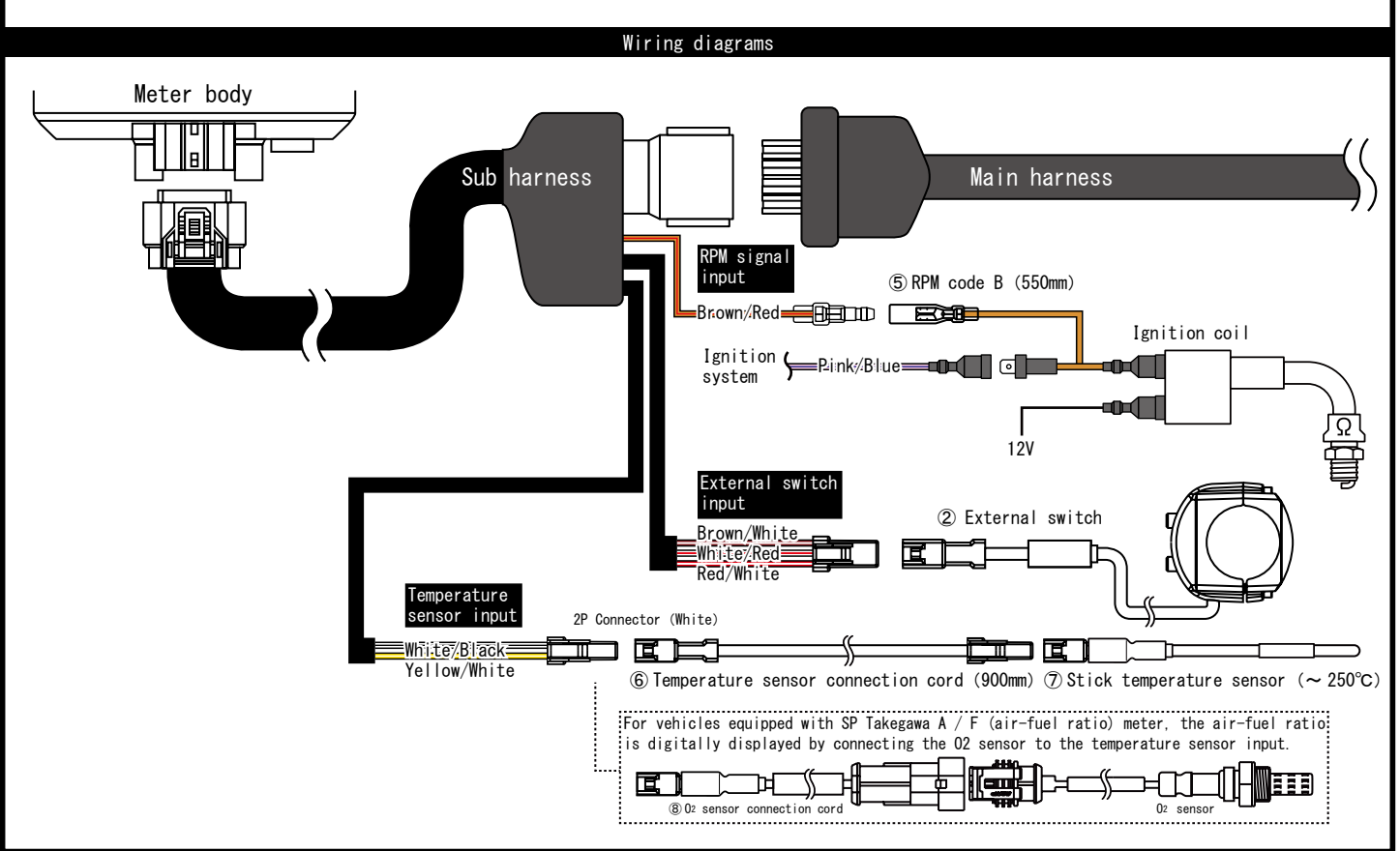

16

Cable tie 300mm

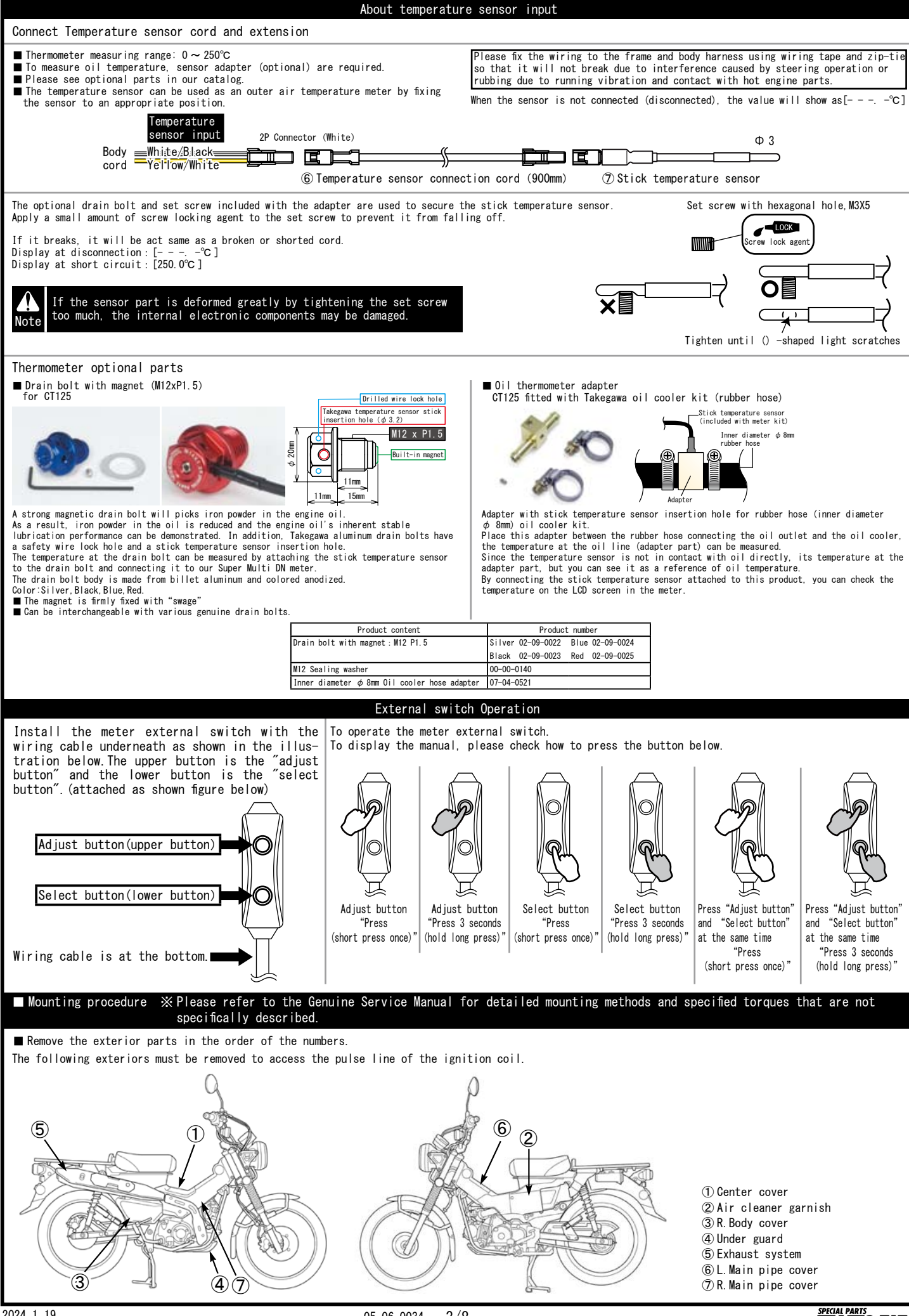

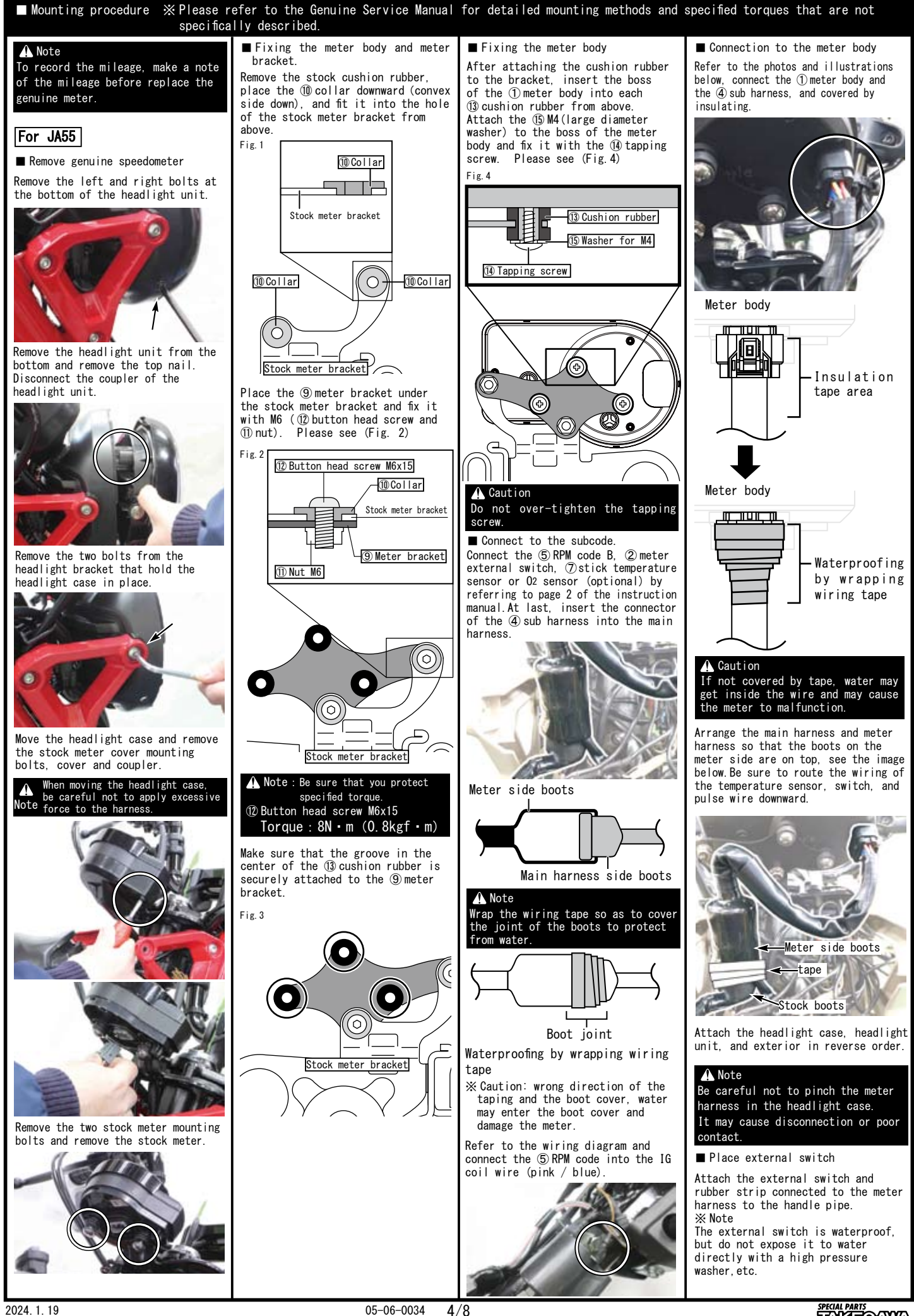

2024. 1. 19

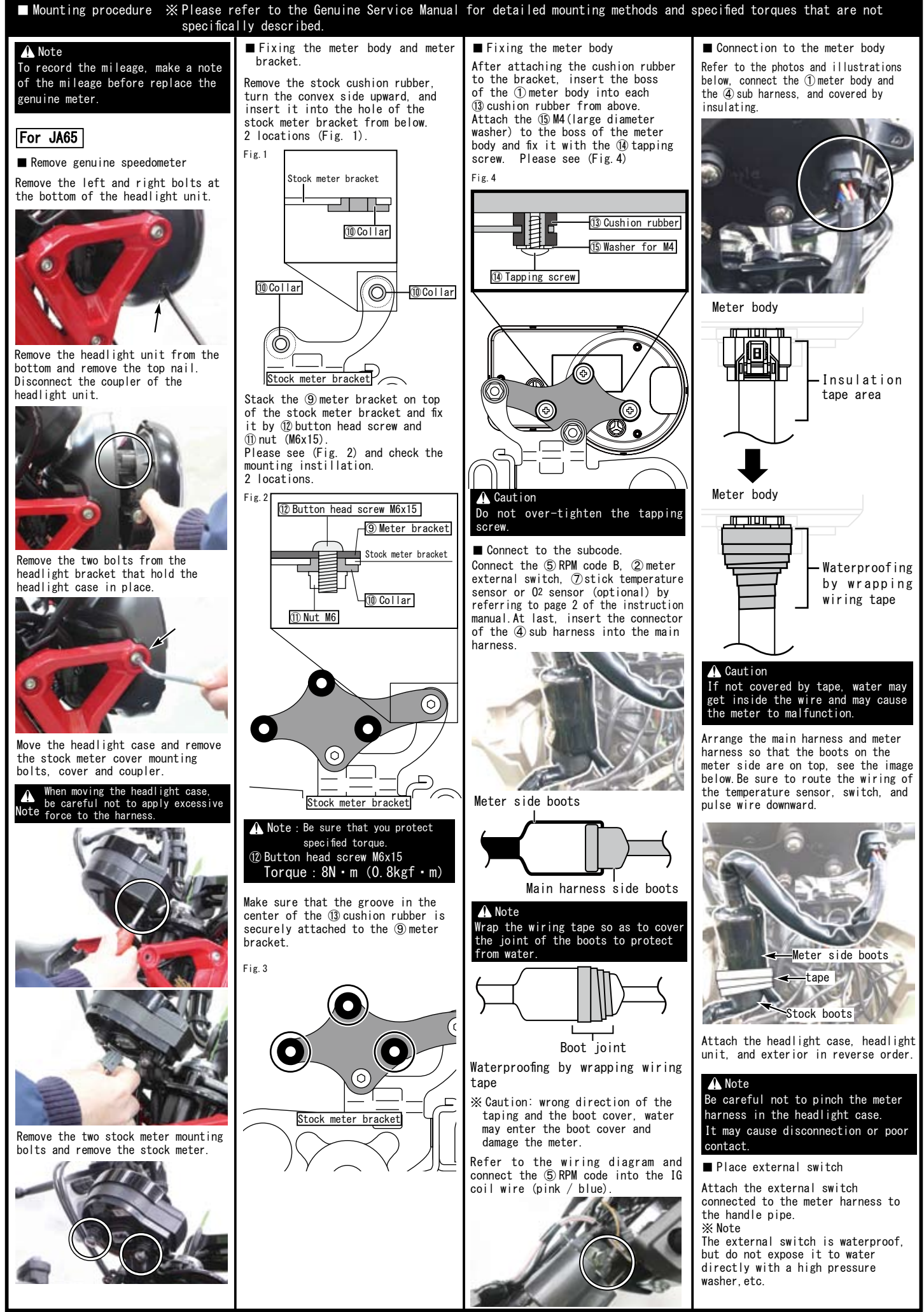

2024. 1. 19

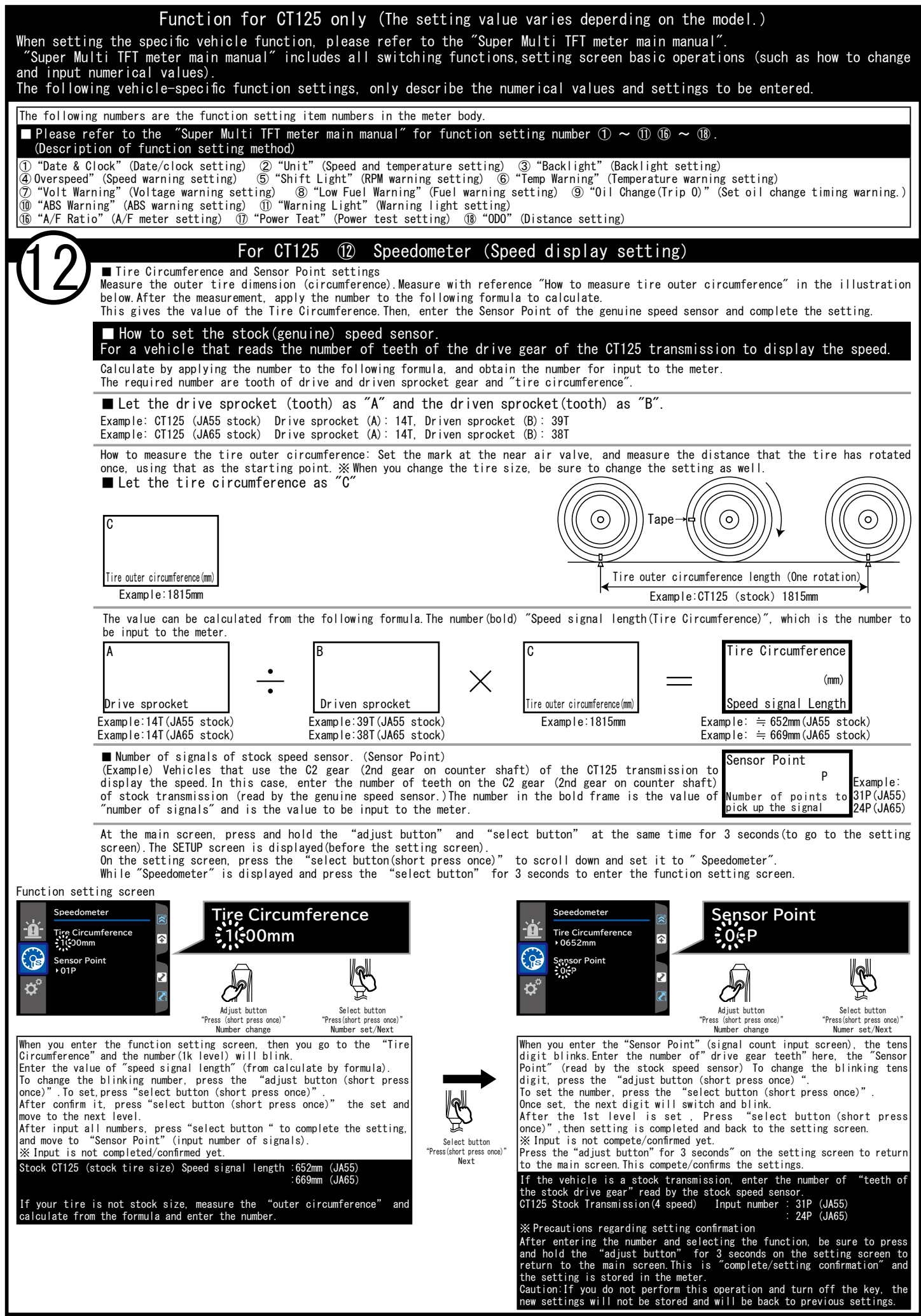

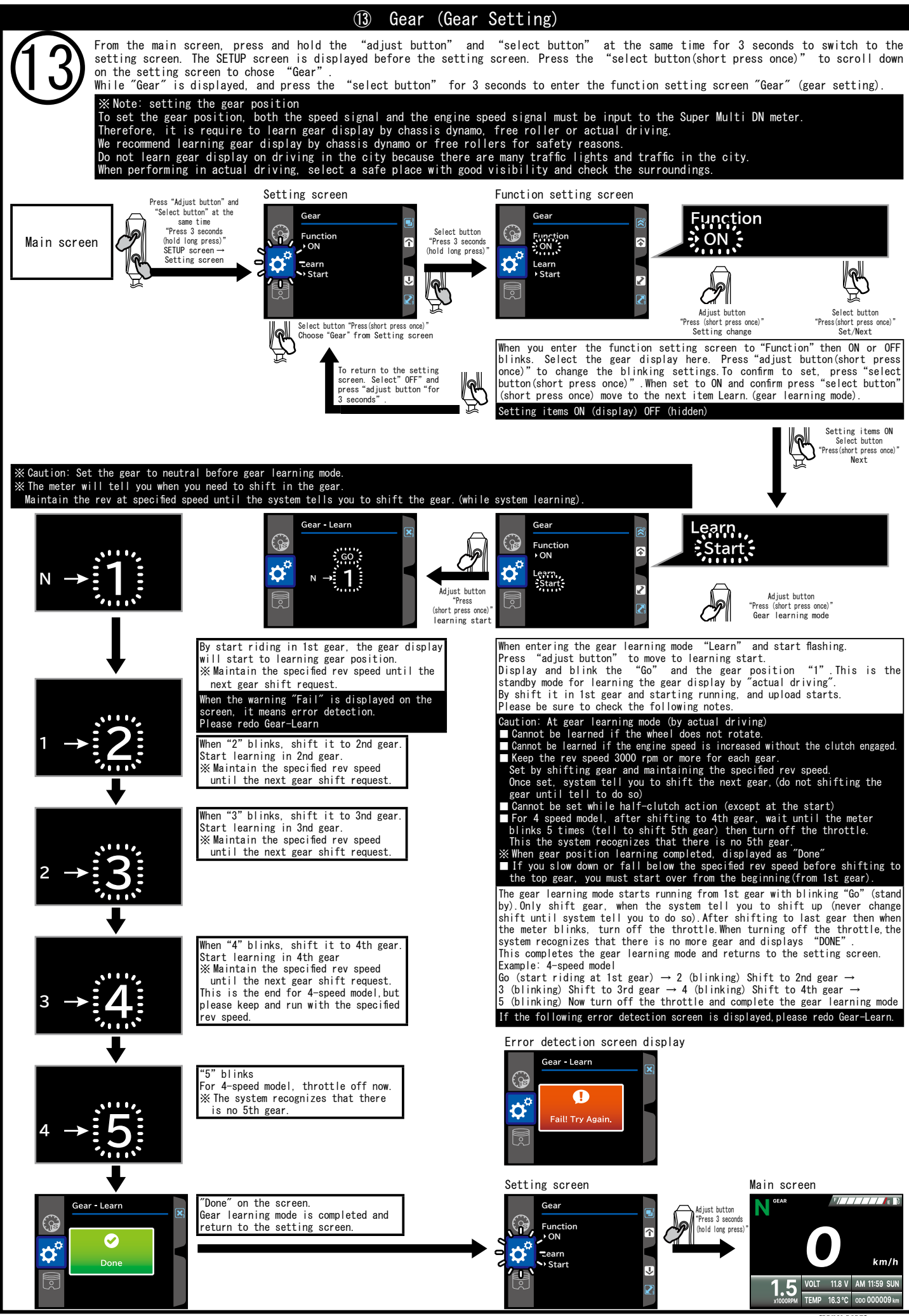

2024. 1. 19

05-06-0034 7/8

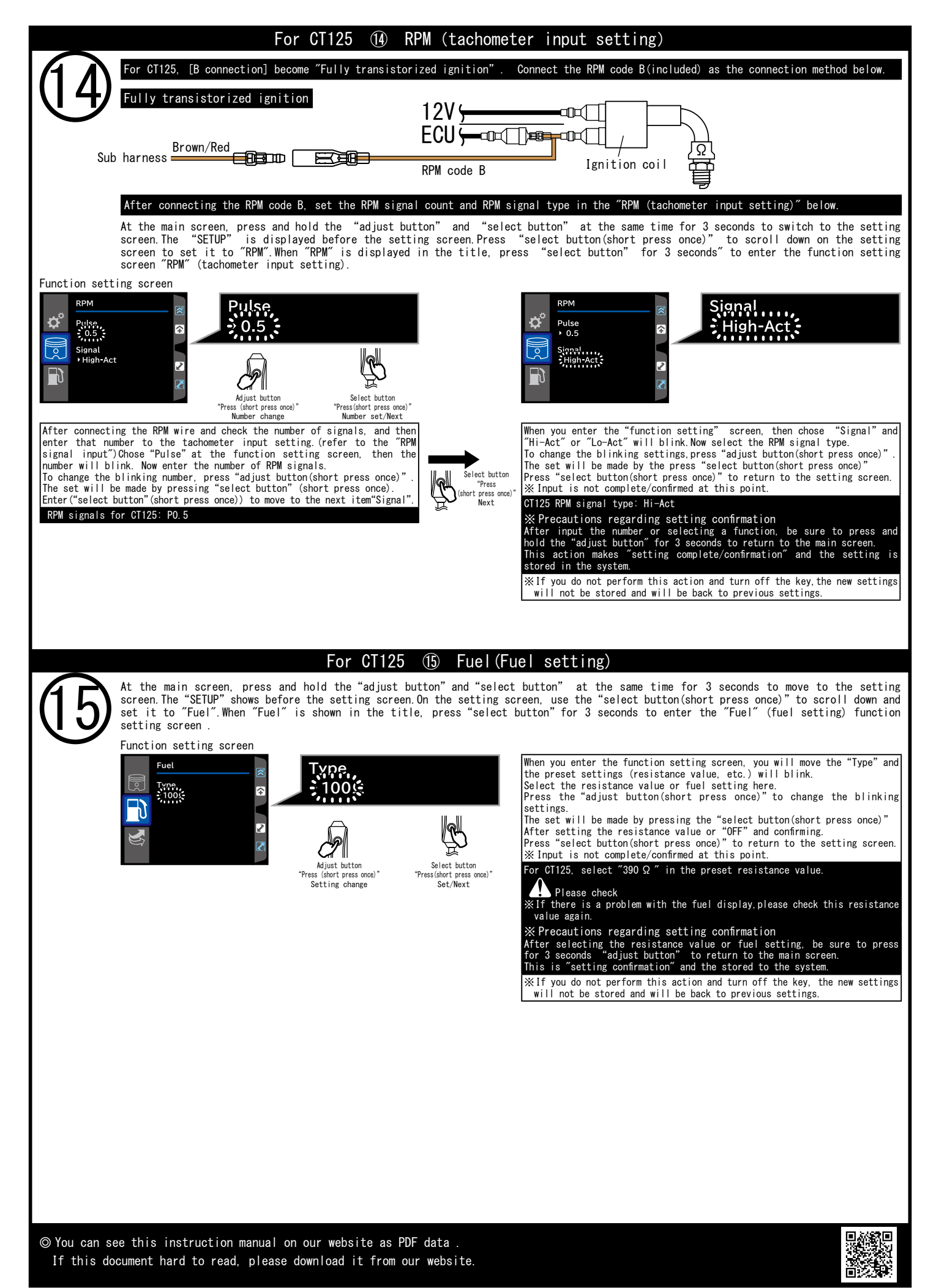